## ARIZONA STATE PARKS AND TRAILS ON-LINE GRANTS MANAGEMENT SYSTEM –WEBGRANTS www.azparkgrants.com

## SUBMITTING QUARTERLY REPORTS (STATUS REPORTS) USING WEBGRANTS

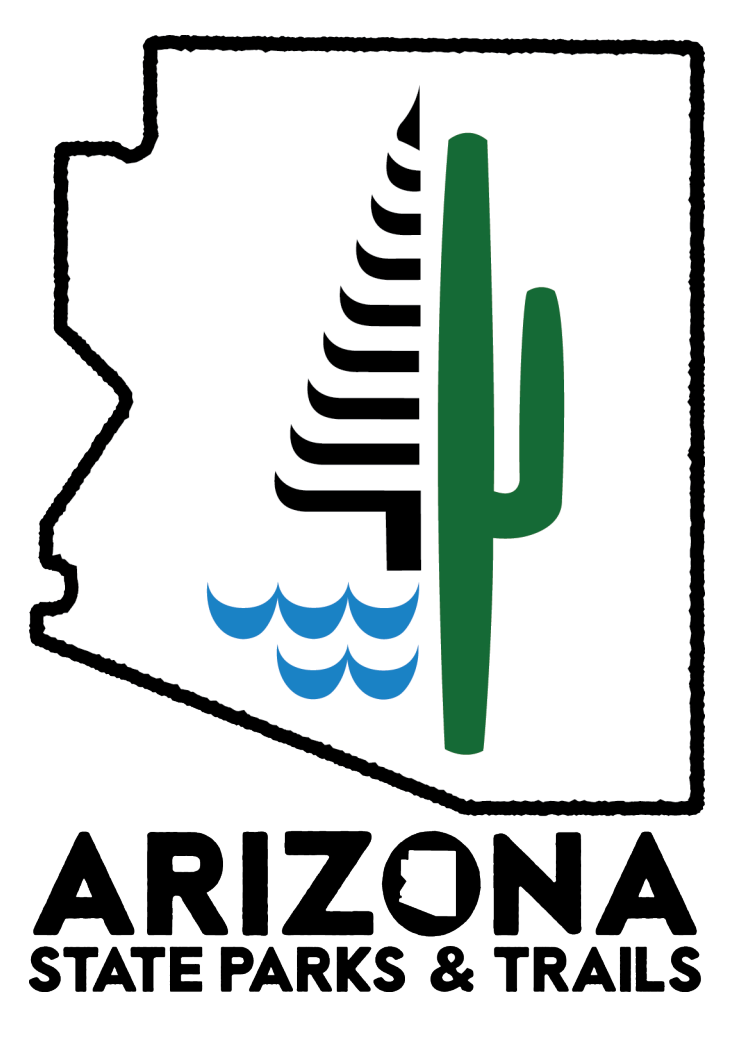

FOR MORE INFORMATIOIN, WE HAVE A POST AWARD WORKSHOP POSTED ON OUR WEBSITE THE SHOW MORE DETAILS IN HOW TO SUBMIT BOTH A CLAIM AND STATUS REPORT https://azstateparks.com/workshops

| Each time you are submitting either a con " <b>MY GRANTS.</b> " Select the project by     | quarterly report or a reimbursement log in to WebGrants and click<br>y clicking on the <b>title</b> . Go to next page for step-by-step process. |
|-------------------------------------------------------------------------------------------|----------------------------------------------------------------------------------------------------|
| stored here.                                                                              | stated to a project you will use webGrants -NOT TRADITION EMAIL -to communicate. That way, every conversation is                                |
|                                                                                           |                                                                                                    |
| ARIZONA STATE PARK                                                                        | S & TRAILS<br>IUNITIES                                                                                                    |
| 😚 Menu   🧟 Help   🍓 Log Out                                                               | 🥱 Back / 襝 Print I 👘 Add I 💢 Delete I 💰 Edit I 🔚 Save                                                                                           |
| Strain Welcome Marge Dwyer                                                                |                                                                                                    |
| Main Menu<br>Click Help above to view instructions. Go to "My Profile" to reset password. |                                                                                                    |
|                                                                                           | Instructions                                                                                                    |
|                                                                                           | My Profile                                                                                                    |
|                                                                                           | Funding Opportunities                                                                                                    |
| •                                                                                         | My Applications                                                                                                    |
| d                                                                                         | My Grants                                                                                                    |
|                                                                                           |                                                                                                    |
|                                                                                           | Dulles Technology Partners Inc.                                                                                                    |

Arizona State Parks

1. Once you click on the title of your grant you will be taken to this page (Grant Components section). The forms listed in this section are a combination of grant and completed application forms from your project: Three most often used forms will be: **Claims** form (Where you go to submit a reimbursement request); **Correspondence** (send and receive email) and Quarterly Reports-aka- Status Report. 2.For our exercise Click "STATUS REPORT" to begin a new report.

# FUNDING OPPORTUNITIES

| 🅎 Menu   🧟 Help   📲 Log Ou                                                                                                    | t                                                                                                    | Sack   쵫 Print   👘 A                                                            | \dd   🎇 Delete   🛃 Edit   🔚 Save                                                                                       |
|----------------------------------------------------------------------------------------------------|----------------------------------------------------------------------------------------------------|---------------------------------------------------------------------------------|----------------------------------------------------------------------------------------------------|
| A Grant Tracking                                                                                                    | Parks Project #; FS Project #<br>and Fed ID#                                                                        |                                                                                 |                                                                                                    |
| Grant: 471901; 17-CS-11031200-0                                                                                                    | 06; 917-D-001 · OHV ROU                                                                                             | JTE MANAGEMENT 2017 - 20                                                        | 016                                                                                                    |
| Status                                                                                                    | Underway                                                                                                    |                                                                                 | K                                                                                                    |
| Program Area                                                                                                    | Off Highway Vahiala/Baaraatian Trail Pro                                                                            |                                                                                 |                                                                                                    |
|                                                                                                    | OII-Highway vehicle/Recreation Trail Pro                                                                            | Pr                                                                              | oject Title                                                                                                    |
| Grantee Organization                                                                                                    | BaseLine Organization                                                                                               |                                                                                 |                                                                                                    |
| Program Officer                                                                                                    | Mickey Rogers                                                                                                    |                                                                                 |                                                                                                    |
| Awarded Amount                                                                                                    | \$94,407.16                                                                                                    |                                                                                 |                                                                                                    |
|                                                                                                    |                                                                                                    |                                                                                 |                                                                                                    |
| Instructions                                                                                                    | **Location of Project                                                                                               |                                                                                 |                                                                                                    |
| The grant forms appear below.                                                                                                    | Start and End Date                                                                                                  |                                                                                 |                                                                                                    |
|                                                                                                    | Start and End Date                                                                                                  |                                                                                 |                                                                                                    |
| Associated Forms                                                                                                    |                                                                                                    | Status Report                                                                   | rt   Site Visit   Contract Amendment                                                                                   |
|                                                                                                    |                                                                                                    |                                                                                 |                                                                                                    |
| Grant Components                                                                                                    |                                                                                                    | Alerts   Copy   Annota                                                          | tions (0)   Export Grant Data   Map                                                                                    |
| The components below are associated with t<br>You may associate specific forms in the Asso<br>copy this grant and you car export the raw d | he current Funding Opportunity. You can change these<br>ciated Forms section above. You can define your owr<br>ata. | e components in the Funding Opportur<br>alerts in the Alerts section. You can m | hity module.<br>nake notes by clicking Annotations. You can                                                            |
| K                                                                                                    | Component                                                                                                    |                                                                                 | Last Edited                                                                                                    |
| General Information                                                                                                    |                                                                                                    |                                                                                 | 03/30/2017                                                                                                    |
| Motorized Budget                                                                                                    | Claims(reimbursements)                                                                                              |                                                                                 | 11/10/2016                                                                                                    |
| Appropriations                                                                                                    | , , , , , , , , , , , , , , , , , , ,                                                                               |                                                                                 | 02/28/2017                                                                                                    |
|                                                                                                    |                                                                                                    |                                                                                 |                                                                                                    |
| Status Reports                                                                                                    |                                                                                                    |                                                                                 |                                                                                                    |
| OHV/RTP Application                                                                                                    |                                                                                                    |                                                                                 | 11/10/2016                                                                                                    |
| Motorized Criteria Response                                                                                                    | Trail information from ou                                                                                           | iginal application will                                                         | 11/10/2016                                                                                                    |
| Project Maps, Trail Tables & Photos                                                                                                    |                                                                                                    |                                                                                 | 11/10/2016                                                                                                    |
| Cultural Clearance Review Form                                                                                                    | be pulled -placed on rep                                                                                            | oort                                                                            | 11/10/2016                                                                                                    |
| NEPA                                                                                                    |                                                                                                    |                                                                                 | → <u>11/10/2016</u>                                                                                                    |
| Resolution Eligibility Form                                                                                                    |                                                                                                    |                                                                                 | 11/10/2016                                                                                                    |
| Opportunity                                                                                                    |                                                                                                    |                                                                                 | -                                                                                                    |
| Application                                                                                                    |                                                                                                    |                                                                                 | -                                                                                                    |
| Application Versions                                                                                                    |                                                                                                    |                                                                                 | -                                                                                                    |
| Application Annotations                                                                                                    |                                                                                                    |                                                                                 | -                                                                                                    |
| Review Forms                                                                                                    | Reports(S                                                                                                    | tatus)                                                                          | -                                                                                                    |
|                                                                                                    |                                                                                                    |                                                                                 |                                                                                                    |
| Arizona State Parks                                                                                                    | View all emails<br>email                                                                                            | or send an                                                                      | Dulles Technology Partners Inc.<br>© 2001-2016 Dulles Technology Partners Inc.<br>WebGrants 6.5 - All Rights Reserved. |
|                                                                                                    |                                                                                                    |                                                                                 |                                                                                                    |

This is where you initiate a new report and it's also where all your previous STATUS REPORTS (Quarterly Reports) are found.

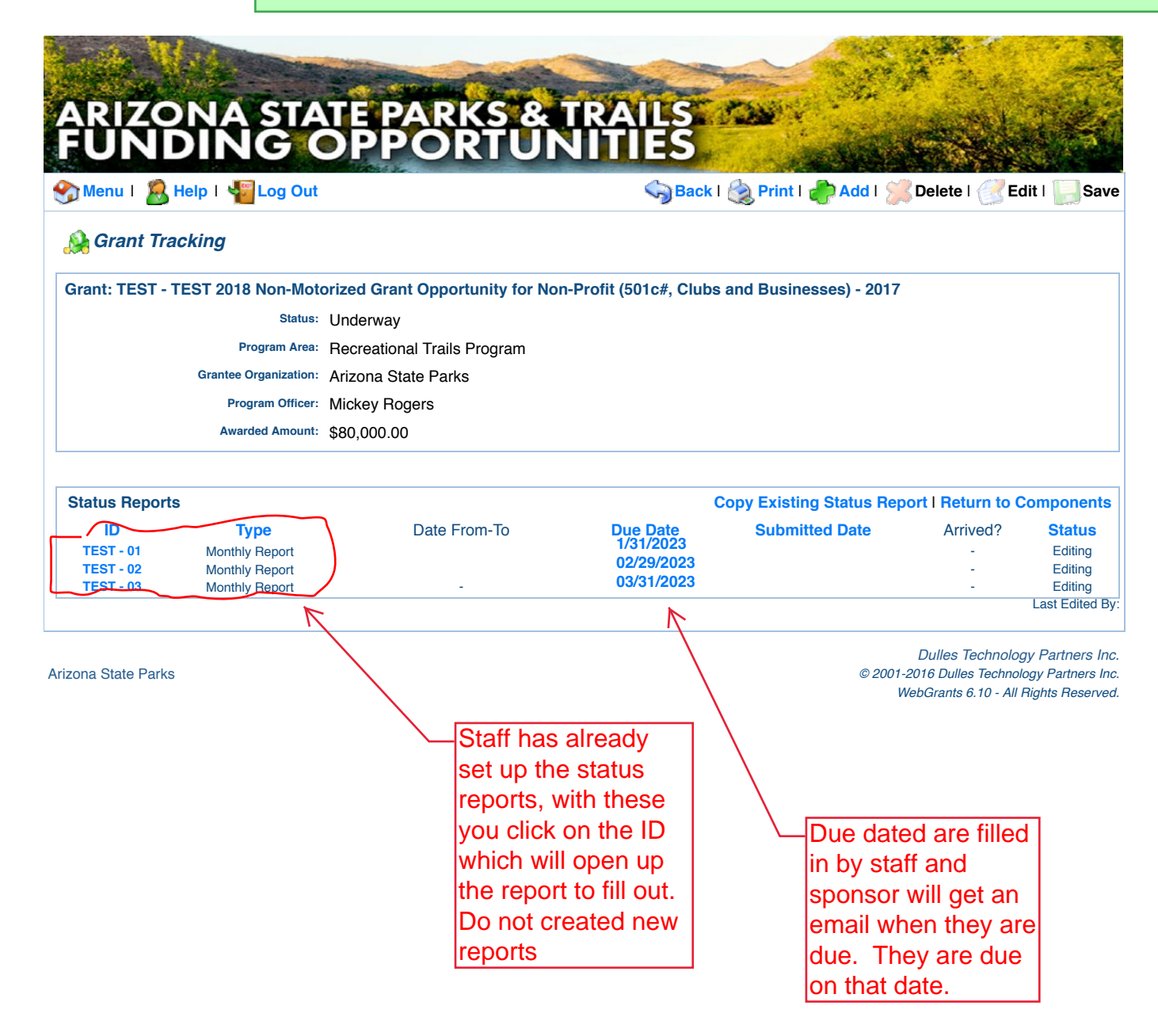

This screen shows the Report forms below and indicates which forms have been completed. There are four (4) individual forms for each quarterly report. Each time you complete an individual report form you will be taken back to this screen.

| ARIZONA STATE                                       | PARKS & T                             | RAILS.                                     |                            |
|-----------------------------------------------------|---------------------------------------|--------------------------------------------|----------------------------|
| Menu I 🙎 Help I 📲 Log Out                           |                                       | Sack   🗞 Print   🧼 Add                     | 🞾 Delete I 🕜 Edit I 🛄 Sava |
| 🐊 Grant Tracking                                    |                                       |                                            |                            |
| Status Report: TEST - 04                            |                                       |                                            |                            |
| Grant: TEST                                         | -TEST 2018 Non-Motorized              | Grant Opportunity for Non-Profit (501c#, 0 | Clubs and Businesses)      |
| Status: Editin                                      | g                                     |                                            |                            |
| Program Area: Recre                                 | ational Trails Program                | Notice that one form (General Informat     | ion form) has              |
| Grantee Organization: Arizo                         | na State Parks                        | been completed.                            |                            |
| Program Manager: Micke                              | y Rogers                              |                                            |                            |
|                                                     |                                       |                                            |                            |
| Components                                          |                                       |                                            | Preview   Submit           |
| Complete each component of the status report and ma | ark it as complete. Click Submit wher | n you are done.                            |                            |
| Name                                                |                                       | Complete?                                  | Last Edited                |
| General Information                                 |                                       | - C                                        | 08/14/2017                 |
| Approved Scope Items Report                         | Step 6: For our                       | r example we are clicking                  | 08/14/2017                 |
| Status Report Notes                                 |                                       | SCOPE ITEMS                                | 00/14/2017                 |
|                                                     |                                       | r povt form to complete                    |                            |
|                                                     |                                       |                                            |                            |

Arizona State Parks

On the APPROVED SCOPE ITEMS REPORT (Next Page) all of your **Breakdown Items** (salary, trail crew, signs, equipment rental, etc...) will show up and be highlighted in **blue**.

The APPROVED SCOPE ITEMS REPORT is an example of a WebGrants feature that pulls data directly from the project budget sheet from your application. Every approved **Scope Item** (*Mitigate & Restore Trails; Develop Support Facilities; Provide & Install Trail/Route Signs; etc....*) and each associated **Breakdown Item** (*salary, trail crew, signs, etc....*) are displayed as a "live" link -allowing an opportunity for you to provide an update on an item.

**Note:** We understand that some grantees have/or want to report more information than what is allowed in the spaces provided on the Approved Scope Items Report. If you want to provide additional information or upload an article you will be able to do so on the **STATUS REPORT NOTES** form provided (last of the 4 forms).

### APPROVED SCOPE ITEMS REPORT

1. The purpose of this page is for the grantee to provide a short response (limited to 100 characters) on a breakdown item by briefly explaining progress made; if there were any problems (i.e. Snow prevented any trail work); and if there is a solution to a problem. If there were no problems or no solutions needed simply put "NA."

2. Please provide the start date of a breakdown item and an estimated completion date.

| 🅎 Menu   🐰 Hel                                                                                                    | p I 📲                      | Log Out                            |                                          |                         | Sack I                                       | ≳ Print   👘 Add   🌿 Dele                      | ete   🥑 Edit   🕌 Sav      |
|----------------------------------------------------------------------------------------------------|----------------------------|------------------------------------|------------------------------------------|-------------------------|----------------------------------------------|-----------------------------------------------|---------------------------|
| 🧖 Grant Track                                                                                                    | ing                        |                                    |                                          |                         |                                              |                                               |                           |
| Status Report: TE                                                                                                    | EST - 04                   |                                    |                                          |                         |                                              |                                               |                           |
|                                                                                                    |                            | Grant:                             | TEST-TEST 2                              | 018 Non-Motor           | ized Grant Opportunity for                   | Non-Profit (501c#, Clubs ar                   | d Businesses)             |
|                                                                                                    |                            | Status:                            | Editing                                  | [                       | DO NOT HIT THE                               | "ADD" BUTTON I                                | VFR on this               |
|                                                                                                    | Pro                        | aram Area:                         | Recreational T                           | rails Program           | specific form. It is                         | a feature from the                            | original budge            |
| ep 7: click on the ap                                                                                                  |                            | ation:                             | Arizona State                            | Parks                   | form that can't be                           | removed as the ini                            | formation on th           |
| n-an information bo                                                                                                    |                            | hager:                             | Mickey Rogers                            | 6                       | form is nulled dire                          | ctly from your appi                           | oved budget               |
| pear. Each project t                                                                                                   | леакцои                    |                                    |                                          | l                       |                                              |                                               | oved budget.              |
| n is nigniignied                                                                                                    |                            |                                    |                                          |                         |                                              |                                               |                           |
| 1. DO NOT CLICK ADD ON IT                                                                                              | ns section o               | or the quarterly                   | y report!. For any ame                   | ndments to a Board app  | proved scope item a sponsor must first conta | act the Chief of Grants and Trails at ASPT.   |                           |
| UPDATES FOR A BREAKDO                                                                                                  | WN ITEM O                  | NLY FOR ACT                        | IVITIES THIS QUART                       | BELOW FOR ANY AP<br>ER. | PLICABLE BREAKDOWN ITEM. NOTE:YO             | O DO NOT NEED TO RESPOND TO EVER              | Y BREAKDOWN ITEM -PROVIDE |
| 3. Enter your quarterly update                                                                                         | information                | under each sco                     | ope item by clicking on                  | the applicable BREAK    | OOWN ITEM listed within an approved SCO      | PE ITEM. This will open the fields you need t | o input your information. |
| When all forms are complete i                                                                                          | for the quarte             | erlv report, be s                  | ure to submit.                           |                         | All possible Scope Items fro                 | om the Trails Manual are                      | 1                         |
| ,                                                                                                    |                            |                                    |                                          |                         | listed -but you only comple                  | te the scope items that                       | <u> </u>                  |
| Renovation and M                                                                                                    | /laintena                  | nce of E                           | xisting Trails                           | K                       | were Board approved. If yo                   | u see a "0", "Zero" that                      | IS Report Forms           |
| Breakdown Quantity                                                                                                    | Total                      | Match/I                            | n-kind Total                             | Grant Pro               | means this scope item is no                  | ot part of the grant. Just                    | Anticipated Completic     |
| -                                                                                                    | \$0.0                      | 0                                  | неq<br>\$0.00                            | \$0.00                  | ignore.                                      |                                               | Date:                     |
| Mitigate and Rest                                                                                                    | \$0.0                      | 0                                  | \$0.00                                   | so.oo                   | ade. Encountered.                            |                                               |                           |
| Draskdaum                                                                                                    |                            | Total                              | Matab //a lived                          | Total Grant             | Progress Problems                            | Anticipated St                                | art Anticipated           |
| Breakdown                                                                                                    | uantity                    | Cost                               | Match/In-kind                            | Request                 | Made: Encountered                            | d: Solutions: Date:                           | Completion Date           |
| Split Rail Round                                                                                                    | 62.0<br>20.0               | \$764.46                           | \$0.00                                   | \$764.46                |                                              |                                               |                           |
| Post<br>ACE Trail Crew                                                                                                 | 3.0                        | \$3,120.00                         | \$2,350.32                               | \$769.68                |                                              | The Match and Total Gran                      | t Request, cost,          |
| Campsite                                                                                                    | 62.0                       | \$5,580.00                         | \$5,580.00                               | \$0.00                  |                                              | quantity is only a reference                  | ).                        |
| Split Rail Round                                                                                                    | 52.0                       | \$3,850.00                         | \$3,850.00                               | \$0.00<br>\$757 12      |                                              |                                               |                           |
| End Post                                                                                                    | 02.0                       | \$14,362.78                        | \$11,780.32                              | \$2,582.46              |                                              |                                               |                           |
|                                                                                                    |                            |                                    |                                          |                         |                                              |                                               |                           |
| Provide Educatio                                                                                                    | nal Prog                   | ırams                              |                                          |                         |                                              |                                               | Ac                        |
| Breakdown Quantity                                                                                                    | Total                      | Match/                             | In-kind                                  | I Grant Pro             | ogress Problems                              | Solutions: Anticipated Start                  | Anticipated Completion    |
| Park Staff 60.0                                                                                                    | \$1,701.                   | 60 \$1                             | ,701.60                                  | \$0.00                  | idue. Encountered.                           | Dale.                                         | Date.                     |
|                                                                                                    | \$1,701.                   | 60 \$1                             | ,701.60                                  | \$0.00                  |                                              |                                               |                           |
| Enforce Existing                                                                                                    | Rules ar                   | nd Regula                          | ations                                   |                         |                                              |                                               | Δα                        |
|                                                                                                    |                            | Total                              | T                                        | Total Grant             | Progress Problems                            | Anticipated St                                | art Anticipated           |
| Breakdown                                                                                                    | Quantity                   | Cost                               | Match/In-Rind                            | Request                 | Made: Encountere                             | d: Solutions: Date:                           | Completion Date:          |
|                                                                                                    | 365.0                      | \$6,570.00<br>\$913.20             | ) \$6,570.00<br>) \$913.20               | \$0.00                  |                                              |                                               |                           |
| Ranger patrol<br>Volunteer Training                                                                                    | 40.0                       |                                    | \$913.20                                 | \$0.00                  |                                              |                                               |                           |
| Ranger patrol<br>Volunteer Training<br>Volunteer Education                                                             | 40.0                       | \$913.20                           | φ010.20                                  |                         | Only Roard appre                             | Wed scone iteme v                             |                           |
| Ranger patrol<br>Volunteer Training<br>Volunteer Education<br>Rules and<br>Regulations Signs                           | 40.0<br>40.0<br>6.0        | \$913.20<br>\$150.00               | \$150.00                                 | \$0.00                  | Only Board appro                             | oved scope items v                            | VIII                      |
| Ranger patrol<br>Volunteer Training<br>Volunteer Education<br>Rules and<br>Regulations Signs<br>Tools and<br>Equipment | 40.0<br>40.0<br>6.0<br>1.0 | \$913.20<br>\$150.00<br>\$2,000.00 | \$150.00       \$150.00       \$2,000.00 | \$0.00                  | appear on this pa                            | ige                                           | VIII                      |

WebGrants - Arizona State Parks After clicking on the applicable breakdown item this information box will appear. Short responses (no more than 100 characters).

| Charles of the second second second second second second second second second second second second second second                                                                                                    | The state of the second second                                                                                                    | and the second                                                                                                    |
|----------------------------------------------------------------------------------------------------|----------------------------------------------------------------------------------------------------|----------------------------------------------------------------------------------------------------|
| RIZONA STA                                                                                                    | TE PARKS & TRAILS                                                                                                    | Saw                                                                                                    |
| UNDING                                                                                                    | <b>DPPORTUNITIES</b>                                                                                                    |                                                                                                    |
| Menu   🧟 Help   📲 Log Out                                                                                                    |                                                                                                    | ck   🖄 Print   👘 Add   🗱 Delete   🦪 Edit   📗                                                                                                    |
| Grant Tracking                                                                                                    |                                                                                                    | /                                                                                                    |
| atus Report: TEST - 04                                                                                                    |                                                                                                    |                                                                                                    |
| Grant:                                                                                                    | TEST-TEST 2018 Non-Motorized Grant Opportuni                                                                                                    | ty for Non-Profit (501c#, Clubs and Businesses)                                                                                                    |
| Status:                                                                                                    | Editing                                                                                                    |                                                                                                    |
| Program Area:                                                                                                    | Recreational Trails Program                                                                                                    | Step 9: Make sure to hit save at                                                                                                    |
| Grantee Organization:                                                                                                    | Arizona State Parks                                                                                                    | entering information                                                                                                    |
| Program Manager:                                                                                                    | Mickey Rogers                                                                                                    |                                                                                                    |
| Structions<br>2 NOT CLICK ADD on this section of the quarter<br>VLY PROVIDE INFORMATION IN YOUR APPROVID<br>ATES FOR A BREAKDOWN ITEM ONLY FOR AC<br>ter your quarterly update information under each so                                                                                                    | <b>ly report!</b> . For any amendments to a Board approved scope item a sponsor must i<br>D SCOPE ITEMS LIST BELOW FOR ANY APPLICABLE BREAKDOWN ITEM. <b>N</b><br><b>TIVTITES THIS QUARTER.</b><br>ope item by clicking on the applicable <b>BREAKDOWN ITEM</b> listed within an approv                                                                                                    | first contact the Chief of Grants and Trails at ASPT.<br>IOTE:YOU DO NOT NEED TO RESPOND TO EVERY BREAKDOWN ITEM -PR<br>ved SCOPE ITEM. This will open the fields you need to input your information.                                                                                                    |
| Structions<br>O NOT CLICK ADD on this section of the quarter<br>NLY PROVIDE INFORMATION IN YOUR APPROVI<br>MATES FOR A BREAKDOWN ITEM ONLY FOR AC<br>nter your quarterly update information under each sc<br>ave all entries. When the form is complete, select 'M<br>n all forms are complete for the quarterly report, be                                                                                                    | ly report!. For any amendments to a Board approved scope item a sponsor must is<br>ED SCOPE ITEMS LIST BELOW FOR ANY APPLICABLE BREAKDOWN ITEM. <b>N</b><br><b>TIVTITES THIS QUARTER.</b><br>ope item by clicking on the applicable BREAKDOWN ITEM listed within an approv<br>ark as Complete'.<br>Sure to submit.                                                                                                    | first contact the Chief of Grants and Trails at ASPT.<br>IOTE:YOU DO NOT NEED TO RESPOND TO EVERY BREAKDOWN ITEM -PR<br>ved SCOPE ITEM. This will open the fields you need to input your information.                                                                                                    |
| Instructions<br>O NOT CLICK ADD on this section of the quarter<br>INLY PROVIDE INFORMATION IN YOUR APPROVE<br>DATES FOR A BREAKDOWN ITEM ONLY FOR AC<br>Inter your quarterly update information under each sc<br>ave all entries. When the form is complete, select 'M<br>en all forms are complete for the quarterly report, be                                                                                                    | ly report!. For any amendments to a Board approved scope item a sponsor must in<br>D SCOPE ITEMS LIST BELOW FOR ANY APPLICABLE BREAKDOWN ITEM. <b>N</b><br>TIVITIES THIS QUARTER.<br>ope item by clicking on the applicable BREAKDOWN ITEM listed within an approv<br>ark as Complete'.<br>sure to submit.                                                                                                    | first contact the Chief of Grants and Trails at ASPT.<br>IOTE:YOU DO NOT NEED TO RESPOND TO EVERY BREAKDOWN ITEM -PR<br>red SCOPE ITEM. This will open the fields you need to input your information.                                                                                                    |
| Istructions<br>O NOT CLICK ADD on this section of the quarter<br>NLY PROVIDE INFORMATION IN YOUR APPROVU<br>TATES FOR A BREAKDOWN ITAM ONLY FOR AC<br>Inter your quarterly update information under each sc<br>ave all entries. When the form is complete, select 'M<br>in all forms are complete for the quarterly report, be<br>itigate and Restore Damage to A                                                                                                    | ly report!. For any amendments to a Board approved scope item a sponsor must in<br>D SCOPE ITEMS LIST BELOW FOR ANY APPLICABLE BREAKDOWN ITEM. N<br>TIVITIES THIS QUARTER.<br>ope item by clicking on the applicable BREAKDOWN ITEM listed within an approv<br>ark as Complete'.<br>sure to submit.<br>.reas Surrounding Trails                                                                                                    | first contact the Chief of Grants and Trails at ASPT.<br><b>IOTE:YOU DO NOT NEED TO RESPOND TO EVERY BREAKDOWN ITEM -PR</b><br>wed SCOPE ITEM. This will open the fields you need to input your information.<br>Step 8: Enter responses.                                                                                                    |
| Structions<br>O NOT CLICK ADD on this section of the quarter<br>NLY PROVIDE INFORMATION IN YOUR APPROVE<br>ATES FOR A BREAKDOWN ITEM ONLY FOR AC<br>ater your quarterly update information under each sc<br>ave all entries. When the form is complete, select M<br>n all forms are complete for the quarterly report, be<br>itigate and Restore Damage to A<br>Progress Made:*                                                                                                    | ly report!. For any amendments to a Board approved scope item a sponsor must is<br>ED SCOPE ITEMS LIST BELOW FOR ANY APPLICABLE BREAKDOWN ITEM. N<br>TWITIES THIS OUARTER.<br>ope item by clicking on the applicable BREAKDOWN ITEM listed within an approv<br>ark as Complete'.<br>sure to submit.                                                                                                    | first contact the Chief of Grants and Trails at ASPT.<br>IOTE:YOU DO NOT NEED TO RESPOND TO EVERY BREAKDOWN ITEM -PR<br>red SCOPE ITEM. This will open the fields you need to input your information.<br>Step 8: Enter responses.<br>Remember, you only have 4-6                                                                                                    |
| structions<br>D NOT CLICK ADD on this section of the quarter<br>NLY PROVIDE INFORMATION IN YOUR APPROVE<br>ATES FOR A BREAKDOWN ITEM ONLY FOR AC<br>ther your quarterly update information under each sc<br>ave all entries. When the form is complete, select 'M<br>n all forms are complete for the quarterly report, be<br>itigate and Restore Damage to A<br>Progress Made:*                                                                                                    | ly report!. For any amendments to a Board approved scope item a sponsor must is<br>DIS SCOPE ITEMS LIST BELOW FOR ANY APPLICABLE BREAKDOWN ITEM. N<br>TIVITIES THIS QUARTER.<br>ope item by clicking on the applicable BREAKDOWN ITEM listed within an approv<br>ark as Complete'.<br>sure to submit.<br>Items Surrounding Trails<br>This field is limited to 100 characters.                                                                                                    | first contact the Chief of Grants and Trails at ASPT.<br><b>IOTE:YOU DO NOT NEED TO RESPOND TO EVERY BREAKDOWN ITEM -PR</b><br>red SCOPE ITEM. This will open the fields you need to input your information.<br>Step 8: Enter responses.<br>Remember, you only have 4-6<br>words to explain Progress,<br>Decidement of Columns and                                                                                                    |
| structions<br>DNOT CLICK ADD on this section of the quarter<br>NLY PROVIDE INFORMATION IN YOUR APPROV<br>ATES FOR A BREAKDOWN ITEM ONLY FOR AC<br>iter your quarterly update information under each so<br>ave all entries. When the form is complete, select M<br>in all forms are complete for the quarterly report, be<br>itigate and Restore Damage to A<br>Progress Made:*                                                                                                    | In the second second s | first contact the Chief of Grants and Trails at ASPT.<br><b>NOTE:YOU DO NOT NEED TO RESPOND TO EVERY BREAKDOWN ITEM -PR</b><br>wed SCOPE ITEM. This will open the fields you need to input your information.<br>Step 8: Enter responses.<br>Remember, you only have 4-6<br>words to explain Progress,<br>Problems, Solutions. AS<br>MENTIONNED JE YOU NEED                                                                                  |
| Structions<br>D NOT CLICK ADD on this section of the quarter<br>NLY PROVIDE INFORMATION IN YOUR APPROVE<br>ATES FOR A BREAKDOWN ITEM ONLY FOR AC<br>ater your quarterly update information under each sc<br>ave all entries. When the form is complete, select M<br>n all forms are complete for the quarterly report, be<br>titigate and Restore Damage to A<br>Progress Made:<br>Problems Encountered:<br>Solutions:                                                                    | In report!. For any amendments to a Board approved scope item a sponsor must<br>D SCOPE ITEMS LIST BELOW FOR ANY APPLICABLE BREAKDOWN ITEM. N<br>TVITIES THIS QUARTER.<br>ope item by clicking on the applicable BREAKDOWN ITEM listed within an approv<br>ark as Complete'.<br>sure to submit.<br>.reas Surrounding Trails<br>This field is limited to 100 characters.<br>This field is limited to 100 characters.                                                                                                    | first contact the Chief of Grants and Trails at ASPT.<br>INTE:YOU DO NOT NEED TO RESPOND TO EVERY BREAKDOWN ITEM -PR<br>red SCOPE ITEM. This will open the fields you need to input your information.<br>Step 8: Enter responses.<br>Remember, you only have 4-6<br>words to explain Progress,<br>Problems, Solutions. AS<br>MENTIONED, IF YOU NEED<br>MODE SPACE TO DESCIPE                                                                |
| structions<br>D NOT CLICK ADD on this section of the quarter<br>NLY PROVIDE INFORMATION IN YOUR APPROVE<br>ATES FOR A BREAKDOWN ITEM ONLY FOR AC<br>atter your quarterly update information under each sc<br>ave all entries. When the form is complete, select 'M<br>n all forms are complete for the quarterly report, be<br>itigate and Restore Damage to A<br>Progress Made:*<br>Problems Encountered.*                                                                               | ly report!. For any amendments to a Board approved scope item a sponsor must<br>ED SCOPE ITEMS LIST BELOW FOR ANY APPLICABLE BREAKDOWN ITEM. N<br>TIVITIES THIS QUARTER.<br>ope item by clicking on the applicable BREAKDOWN ITEM listed within an approv<br>ark as Complete'.<br>sure to submit.<br>                                                                                                    | first contact the Chief of Grants and Trails at ASPT.<br>IOTE:YOU DO NOT NEED TO RESPOND TO EVERY BREAKDOWN ITEM -PR<br>ved SCOPE ITEM. This will open the fields you need to input your information.<br>Step 8: Enter responses.<br>Remember, you only have 4-6<br>words to explain Progress,<br>Problems, Solutions. AS<br>MENTIONED, IF YOU NEED<br>MORE SPACE TO DESCIBE                                                                |
| Istructions<br>O NOT CLICK ADD on this section of the quarter<br>NLY PROVIDE INFORMATION IN YOUR APPROV<br>ATES FOR A BREAKDOWN ITEM ONLY FOR AC<br>net your quarterly update information under each sc<br>ave all entries. When the form is complete, select 1M<br>in all forms are complete for the quarterly report, be<br>itigate and Restore Damage to A<br>Progress Made:*<br>Problems Encountered:*<br>Solutions:*                                                                 | In report!. For any amendments to a Board approved scope item a sponsor must D SCOPE ITEMS LIST BELOW FOR ANY APPLICABLE BREAKDOWN ITEM. N ope item by clicking on the applicable BREAKDOWN ITEM listed within an approv ark as Complete'. sure to submit.                                                                                                    | first contact the Chief of Grants and Trails at ASPT.<br>NOTE:YOU DO NOT NEED TO RESPOND TO EVERY BREAKDOWN ITEM -PR<br>wed SCOPE ITEM. This will open the fields you need to input your information.<br>Step 8: Enter responses.<br>Remember, you only have 4-6<br>words to explain Progress,<br>Problems, Solutions. AS<br>MENTIONED, IF YOU NEED<br>MORE SPACE TO DESCIBE<br>ACTIVITES YOU CAN DO SO                                     |
| Istructions<br>O NOT CLICK ADD on this section of the quarter<br>NLY PROVIDE INFORMATION IN YOUR APPROV<br>ATES FOR A BREAKDOWN ITWOUR APPROV<br>onter your quarterly update information under each sc<br>ave all entries. When the form is complete, select 1M<br>in all forms are complete for the quarterly report, be<br>itigate and Restore Damage to A<br>Progress Made:<br>Problems Encountered:<br>Solutions:<br>Anticipated Start Date:                                          | In report!. For any amendments to a Board approved scope item a sponsor must D SCOPE ITEMS LIST BELOW FOR ANY APPLICABLE BREAKDOWN ITEM. N TVITIES THIS GUARTER. Ope item by clicking on the applicable BREAKDOWN ITEM listed within an approv ark as Complete'. sure to submit. Inceas Surrounding Trails This field is limited to 100 characters. This field is limited to 100 characters. This field is limited to 100 characters. OU/00/0000                                                                                                    | first contact the Chief of Grants and Trails at ASPT.<br>INTE:YOU DO NOT NEED TO RESPOND TO EVERY BREAKDOWN ITEM -PR<br>ved SCOPE ITEM. This will open the fields you need to input your information.<br>Step 8: Enter responses.<br>Remember, you only have 4-6<br>words to explain Progress,<br>Problems, Solutions. AS<br>MENTIONED, IF YOU NEED<br>MORE SPACE TO DESCIBE<br>ACTIVITES YOU CAN DO SO<br>ON THE OTHER 2 REMINING<br>ECOMS |
| Instructions<br>IN NOT CLICK ADD on this section of the quarter<br>INLY PROVIDE INFORMATION IN YOUR APPROVE<br>DATES FOR A BREAKDOWN ITEM ONLY FOR AC<br>inter your quarterly update information under each sc<br>iave all entries. When the form is complete, select 'M<br>an all forms are complete for the quarterly report, be<br>itigate and Restore Damage to A<br>Progress Made:<br>Problems Encountered:<br>Solutions:<br>Anticipated Start Date:<br>Anticipated Completion Date: |                                                                                                    | first contact the Chief of Grants and Trails at ASPT.<br>INTE:YOU DO NOT NEED TO RESPOND TO EVERY BREAKDOWN ITEM -PR<br>red SCOPE ITEM. This will open the fields you need to input your information.<br>Remember, you only have 4-6<br>words to explain Progress,<br>Problems, Solutions. AS<br>MENTIONED, IF YOU NEED<br>MORE SPACE TO DESCIBE<br>ACTIVITES YOU CAN DO SO<br>ON THE OTHER 2 REMINING<br>FORMS.                            |

Arizona State Parks

| the second second second second second second second second second second second second second second second se                                                                                                    |                                                                                                    |                                                                                                    |
|----------------------------------------------------------------------------------------------------|----------------------------------------------------------------------------------------------------|----------------------------------------------------------------------------------------------------|
| RIZONA STA                                                                                                    | TE PARKS & TRAILS                                                                                                    | A.                                                                                                    |
| UNDING                                                                                                    | <b>OPPORTUNITIES</b>                                                                                                    | AND STREET                                                                                                    |
| Menu   🧟 Help   📲 Log Out                                                                                                    | Sack   🚫 Print                                                                                                    | 📄 Add   💢 Delete   🧭 Edit   IJ                                                                                                    |
| Grant Tracking                                                                                                    |                                                                                                    |                                                                                                    |
| atus Report: TEST - 04                                                                                                    |                                                                                                    |                                                                                                    |
| Grant:                                                                                                    | TEST-TEST 2018 Non-Motorized Grant Opportunity for Non-Profit                                                                                                    | (501c#, Clubs and Businesses)                                                                                                    |
| Status:                                                                                                    | Editing                                                                                                    |                                                                                                    |
| Program Area:                                                                                                    | Recreational Trails Program                                                                                                    |                                                                                                    |
| Grantee Organization:                                                                                                    | Arizona State Parks                                                                                                    |                                                                                                    |
| Program Manager:                                                                                                    | Mickey Rogers                                                                                                    |                                                                                                    |
| ONOT CLICK ADD on this section of the quarterly                                                                                                    | y report!. For any amendments to a Board approved scope item a sponsor must first contact the Chief of G                                                                                                    | rants and Trails at ASPT.                                                                                                    |
| D NOT CLICK ADD on this section of the quarterly<br>VLY PROVIDE INFORMATION IN YOUR APPROVE<br>ATES FOR A BREAKDOWN ITEM ONLY FOR ACT<br>ter your quarterly update information under each soc<br>ve all entries. When the form is complete, select 'Ma<br>n all forms are complete for the quarterly report, be s                                                                                                    | y report!. For any amendments to a Board approved scope item a sponsor must first contact the Chief of G<br>D SCOPE ITEMS LIST BELOW FOR ANY APPLICABLE BREAKDOWN ITEM. NOTE: YOU DO NOT NEEL<br>TWITES THIS QUARTER.<br>ope item by clicking on the applicable BREAKDOWN ITEM listed within an approved SCOPE ITEM. This will<br>rk as Complete'.<br>ure to submit.                                                                                                    | rants and Trails at ASPT.<br>D TO RESPOND TO EVERY BREAKDOWN ITEM -PRC<br>Il open the fields you need to input your information.                                                                |
| O NOT CLICK ADD on this section of the quarterly<br>NLY PROVIDE INFORMATION IN YOUR APPROVE<br>NATES FOR A BREAKDOWN ITEM ONLY FOR ACT<br>net your quarterly update information under each scc<br>ave all entries. When the form is complete, select 'Ma<br>n all forms are complete for the quarterly report, be s<br>itigate and Restore Damage to A                                                                                             | y report!. For any amendments to a Board approved scope item a sponsor must first contact the Chief of G<br>D SCOPE ITEMS LIST BELOW FOR ANY APPLICABLE BREAKDOWN ITEM. NOTE: YOU DO NOT NEEL<br>TWITES THIS QUARTER.<br>ope item by clicking on the applicable BREAKDOWN ITEM listed within an approved SCOPE ITEM. This will<br>rk as Complete!<br>ure to submit.<br>reas Surrounding Trails                                                                                                    | rants and Trails at ASPT.<br>D TO RESPOND TO EVERY BREAKDOWN ITEM -PRO<br>Il open the fields you need to input your information.                                                                |
| D NOT CLICK ADD on this section of the quarterly<br>NLY PROVIDE INFORMATION IN YOUR APPROVE<br>ATES FOR A BREAKDOWN ITEM ONLY FOR ACT<br>ther your quarterly update information under each soc<br>ave all entries. When the form is complete, select 'Ma<br>n all forms are complete for the quarterly report, be s<br>itigate and Restore Damage to An<br>Progress Made:*                                                                         | y report!. For any amendments to a Board approved scope item a sponsor must first contact the Chief of G<br>D SCOPE ITEMS LIST BELOW FOR ANY APPLICABLE BREAKDOWN ITEM. NOTE:YOU DO NOT NEED<br>TWITES THIS OUARTER.<br>appe item by clicking on the applicable BREAKDOWN ITEM listed within an approved SCOPE ITEM. This will<br>rrk as Complete!<br>ure to submit.<br>reas Surrounding Trails<br>Trail Crew completed 3 weeks of trail work in August; remainin<br>This field is limited to 100 characters.                                                                                                    | rants and Trails at ASPT.<br><b>D TO RESPOND TO EVERY BREAKDOWN ITEM -PRO</b><br>Il open the fields you need to input your information.<br>Example of completed<br>breakdown item               |
| D NOT CLICK ADD on this section of the quarterly<br>NLY PROVIDE INFORMATION IN YOUR APPROVE<br>ATES FOR A BREAKDOWN ITEM ONLY FOR ACT<br>we all entries. When the form is complete, select Ma<br>n all forms are complete for the quarterly report, be s<br>tigate and Restore Damage to Au<br>Progress Made:*<br>Problems Encountered:*                                                                                                    | y report!. For any amendments to a Board approved scope item a sponsor must first contact the Chief of G<br>D SCOPE ITEMS LIST BELOW FOR ANY APPLICABLE BREAKDOWN ITEM. NOTE:YOU DO NOT NEED<br>TWITES THIS QUARTER.<br>ope item by clicking on the applicable BREAKDOWN ITEM listed within an approved SCOPE ITEM. This will<br>rk as Complete!<br>ure to submit.<br>Trail Crew completed 3 weeks of trail work in August; remainii<br>This field is limited to 100 characters.<br>monsoons delayed start by 1 week<br>This field is limited to 100 characters.                                                                  | rants and Trails at ASPT.<br><b>D TO RESPOND TO EVERY BREAKDOWN ITEM -PRO</b><br>Il open the fields you need to input your information.<br>Example of completed<br>breakdown item               |
| D NOT CLICK ADD on this section of the quarterly<br>VLY PROVIDE INFORMATION IN YOUR APPROVE<br>ATES FOR A BREAKDOWN ITEM ONLY FOR ACT<br>iter your quarterly update information under each soc<br>we all entries. When the form is complete, select Ma<br>n all forms are complete for the quarterly report, be s<br>tigate and Restore Damage to Au<br>Progress Made:*<br>Problems Encountered:*                                                  | y report!. For any amendments to a Board approved scope item a sponsor must first contact the Chief of G D SCOPE ITEMS LIST BELOW FOR ANY APPLICABLE BREAKDOWN ITEM. NOTE:YOU DO NOT NEEL TWITES THIS QUARTER.  pape item by clicking on the applicable BREAKDOWN ITEM listed within an approved SCOPE ITEM. This will rk as Complete! ure to submit.  reas Surrounding Trails  Trail Crew completed 3 weeks of trail work in August; remainii This field is limited to 100 characters.  MA This field is limited to 100 characters. NA This field is limited to 100 characters.                                                  | rants and Trails at ASPT.<br><b>D TO RESPOND TO EVERY BREAKDOWN ITEM -PRO</b><br>Il open the fields you need to input your information.<br><b>Example of completed</b><br><b>breakdown item</b> |
| D NOT CLICK ADD on this section of the quarterly<br>NLY PROVIDE INFORMATION IN YOUR APPROVE<br>ATES FOR A BREAKDOWN ITEM ONLY FOR ACT<br>iter your quarterly update information under each soc<br>ave all entries. When the form is complete, select 'Ma<br>n all forms are complete for the quarterly report, be s<br>itigate and Restore Damage to An<br>Progress Made:*<br>Problems Encountered:*<br>Solutions:*                                | y report!. For any amendments to a Board approved scope item a sponsor must first contact the Chief of G<br>D SCOPE ITEMS LIST BELOW FOR ANY APPLICABLE BREAKDOWN ITEM. NOTE:YOU DO NOT NEED<br>TWITES THIS QUARTER.<br>appe item by clicking on the applicable BREAKDOWN ITEM listed within an approved SCOPE ITEM. This will<br>rk as Complete!<br>ure to submit.                                                                                                    | rants and Trails at ASPT.<br><b>D TO RESPOND TO EVERY BREAKDOWN ITEM -PRO</b><br>Il open the fields you need to input your information.<br>Example of completed<br>breakdown item               |
| O NOT CLICK ADD on this section of the quarterly<br>NLY PROVIDE INFORMATION IN YOUR APPROVE<br>NATES FOR A BREAKDOWN ITEM ONLY FOR ACT<br>inter your quarterly update information under each soc<br>ave all entries. When the form is complete, select 'Ma<br>en all forms are complete for the quarterly report, be s<br>itigate and Restore Damage to Au<br>Progress Made:*<br>Problems Encountered:*<br>Solutions:*<br>Anticipated Start Date:* | y report!. For any amendments to a Board approved scope item a sponsor must first contact the Chief of G D SCOPE ITEMS LIST BELOW FOR ANY APPLICABLE BREAKDOWN ITEM. NOTE:YOU DO NOT NEEL TVITIES THIS OUARTER. appe item by clicking on the applicable BREAKDOWN ITEM listed within an approved SCOPE ITEM. This will rk as Complete! ure to submit.  Trail Crew completed 3 weeks of trail work in August; remainii This field is limited to 100 characters.  monsoons delayed start by 1 week This field is limited to 100 characters. NA This field is limited to 100 characters.  I0/07/2017 0/00/0000  I0/24/2017 0/00/0000 | rants and Trails at ASPT.<br><b>D TO RESPOND TO EVERY BREAKDOWN ITEM -PRO</b><br>Il open the fields you need to input your information.<br>Example of completed<br>breakdown item               |

Arizona State Parks

After clicking "save" on the information box you are returned to the same form-continue entering in information for any other applicable breakdown items.

| 🏠 Menu I 🧝 Help I 📲 Log                                                                                                    | Out                                                                                                    | Sack   🔗 Print   🦾 Add   🛸 Delete   🦧 Edit   🛄 Save                                                                                                    |                         |
|----------------------------------------------------------------------------------------------------|----------------------------------------------------------------------------------------------------|----------------------------------------------------------------------------------------------------|-------------------------|
| 🖉 Grant Tracking                                                                                                    |                                                                                                    |                                                                                                    | -                       |
| Status Report: TEST - 04                                                                                                    |                                                                                                    |                                                                                                    |                         |
| c                                                                                                    | rant: TEST-TEST 2018 No                                                                                                    | Ion-Motorized Grant Opportunity for Non-Profit (501c#, Clubs and Businesses)                                                                                                    |                         |
| Si                                                                                                    | atus: Editing                                                                                                    |                                                                                                    |                         |
| Program                                                                                                    | Area: Recreational Trails P                                                                                                    | Program                                                                                                    |                         |
| Grantee Organiza                                                                                                    | tion: Arizona State Parks                                                                                                    | Once you are completely done r                                                                                                    | respondir               |
| Program Man                                                                                                    | ager: Mickey Rogers                                                                                                    | this form click "MARK AS COMF                                                                                                    | PLETE" -                |
|                                                                                                    |                                                                                                    | will not be able to submit the qua                                                                                                    | arterly re              |
| Instructions                                                                                                    |                                                                                                    | if each form is not marked as co                                                                                                    | omplete.                |
| 1. DO NOT CLICK ADD on this section of the q<br>2. ONI Y PROVIDE INFORMATION IN YOUR AP.                                                                                                    | uarterly report!. For any amendments to<br>PROVED SCOPE ITEMS LIST BELOW                                                                                                    | s to a Board approved scope item a sponsor must first contact the Chief of Grants and Trail<br>W FOB ANY APPLICABLE REFAKDOWN ITEM. NOTE:YOU DO NOT NEED TO RESPOND TO EVERY BREAKDOWN ITEM -PROVIDE                                                                                                    |                         |
| UPDATES FOR A BREAKDOWN ITEM ONLY FO                                                                                                    | OR ACTIVITIES THIS QUARTER.                                                                                                    |                                                                                                    |                         |
| <ol> <li>Enter your quarterly update information under e</li> <li>Save all entries. When the form is complete, se</li> </ol>                                                                                                    | ach scope item by clicking on the applic<br>lect 'Mark as Complete'.                                                                                                    | icable BHEAKDOWN ITEM listed within an approved SCOPE ITEM. This will open the fields you need to input your information.                                                                                                    |                         |
| When all forms are complete for the quarterly repo                                                                                                    | rt, be sure to submit.                                                                                                    |                                                                                                    |                         |
|                                                                                                    |                                                                                                    | V                                                                                                    |                         |
| Renovation and Maintenance                                                                                                    | of Existing Trails                                                                                                    | Mark as Complete   Go to Status Report Forms   Add                                                                                                    |                         |
| Breakdown Quantity Total Ma                                                                                                    | tch/In-kind Total Grant                                                                                                    | t Progress Problems Anticipated Start Anticipated Completion                                                                                                    |                         |
| \$0.00                                                                                                    | \$0.00 \$0.                                                                                                    |                                                                                                    |                         |
|                                                                                                    |                                                                                                    | Cess REPORT FORMS to ta                                                                                                    | ake you t               |
| Breakdown Quantity Total Ma<br>So.00                                                                                                    | tch/In-kind <b>Total Grant</b><br>\$0.00 \$0.                                                                                                    | t Progress Problems Solutions: Anticipated Start the list of quarterly report Made: Encountered: Solutions: Date: Date: Data: Data: | ake you to<br>ort forms |
| Breakdown Quantity Total<br>Cost<br>\$0.00<br>Mitigate and Restore Damage                                                                                                    | tch/ln-kind<br>\$0.00<br>to Areas Surrounding Tr                                                                                                    | t     Progress     Problems     Anticipated Start     REPORT FORMS to ta       Made:     Encountered:     Solutions:     Anticipated Start     the list of quarterly report       0.00     Date:     Date:     Date:     Date:                                                                                                    | ake you to              |
| Breakdown Quantity Total<br>Cost<br>\$0.00<br>Mitigate and Restore Damage<br>Breakdown Quantity Total<br>Cost                                                                                                    | tch/ln-kind<br>\$0.00<br>to Areas Surrounding Tr<br>Match/ln-kind<br>Total Grant<br>Request                                                                                                    | tt     Progress     Problems     Solutions:     Anticipated Start     the list of quarterly reported to the list of quarterly reported to the list o                                                              | ake you to              |
| Breakdown Quantity Total<br>Cost<br>\$0.00<br>Mitigate and Restore Damage<br>Breakdown Quantity Total<br>Cost<br>S'Split rail<br>fencing 62.0 \$764.44                                                                                                    | tch/ln-kind<br>\$0.00<br>to Areas Surrounding Tr<br>Match/ln-kind<br>\$0.00<br>\$0.00<br>\$764.4                                                                                                    | Anticipated Start     REPORT FORMS to ta       t     Progress     Problems       Made:     Encountered:     Solutions:       Anticipated Start     The list of quarterly reported       Date:     Date:         Anticipated Start       Date:     Date:         Add         Anticipated Start         Add         Anticipated Start         Progress Made:     Problems       Encountered:     Solutions:         Anticipated         Anticipated                                                                                                    | ake you to              |
| Breakdown Quantity Total<br>Cost<br>\$0.00<br>Mitigate and Restore Damage<br>Breakdown Quantity Total<br>Cost<br>B' Split rail<br>fencing 62.0 \$764.44<br>Split Rail Round 20.0 \$291.20                                                                                                    | tch/ln-kind<br>\$0.00<br>to Areas Surrounding Tr<br>Match/ln-kind<br>\$0.00<br>\$764.4<br>\$0.00<br>\$291.2                                                                                                    | Anticipated Start     REPORT FORMS to ta       the list of quarterly report       Made:     Encountered:       Solutions:     Anticipated Start       Date:     Date:                                                                                                    | ake you to              |
| Breakdown Quantity Total<br>Cost<br>\$0.00<br>Mitigate and Restore Damage<br>Breakdown Quantity Total<br>Cost<br>B' Split rail<br>fencing<br>Split Rail Round<br>Post<br>20.0 \$291.20                                                                                                    | tch/ln-kind<br>\$0.00<br>to Areas Surrounding Tr<br>Match/ln-kind<br>\$0.00<br>\$0.00<br>\$764.4<br>\$0.00<br>\$291.2<br>\$2,250.22<br>\$760.6                                                                                                    | cess       REPORT FORMS to ta         t       Progress       Problems       Solutions:       Anticipated Start Date:       Report ForMS to ta         0.00       Date:       Date:       Date:       Date:       Date:         0.00       Problems       Solutions:       Anticipated Start Date:       Report ForMS to ta         1000       Problems       Solutions:       Anticipated Completion       Date:         46       Trail Crew completed 3 weeks of Trail under in August:       Monsoons delayed       Na       10/07/0017       10/04/0017                                                                                                    | ake you to              |
| Breakdown Quantity       Total Cost \$0.00       Materia         Mitigate and Restore Damage       Breakdown Quantity       Total Cost Cost         Breakdown       Quantity       Total Cost         B' Split rail       62.0       \$764.44         Split Rail Round       20.0       \$291.20         ACE Trail Crew       3.0       \$3,120.00                                                                                                    | tch/ln-kind<br>\$0.00<br>to Areas Surrounding Tr<br>Match/ln-kind<br>\$0.00<br>\$0.00<br>\$2,350.32<br><b>Total Grant</b><br><b>Request</b><br>\$0.00<br>\$764.4<br>\$0.00<br>\$291.2                                                                                                    | cess       REPORT FORMS to ta         t       Progress       Problems       Solutions:       Anticipated Start       the list of quarterly reporder         0.00       Date:       Date:       Date:       Date:       Date:         0.00       Frails       Problems       Solutions:       Anticipated Start       Date:       Date:         0.00       Progress Made:       Problems       Solutions:       Anticipated       Anticipated         0.01       Progress Made:       Problems       Solutions:       Start Date:       Anticipated         46       20       Trail Crew completed 3 weeks of trail work in August; remaining 2 weeks to be completed end of Oct       monsoons delayed start by 1 week       NA       10/07/2017       10/24/2017                                                                                                    | ake you ti              |
| Breakdown Quantity       Total Cost \$0.00       Matrix \$0.00         Mitigate and Restore       Damage         Breakdown       Quantity       Total Cost Cost \$0.00         S'Split rail       62.0       \$764.40         Split Rail Round       20.0       \$291.20         ACE Trail Crew       3.0       \$3,120.00         Campsite       62.0       \$5,580.00         Boulders       11.0       \$3,850.00                                                                                                    | Total Grant<br>Request           \$0.00         Total Grant<br>Request           \$0.00         \$0.           to Areas Surrounding Tr           Match/In-kind         Total Grant<br>Request           \$0.00         \$764.4           \$0.00         \$22,350.32           \$769.6           \$5,580.00         \$0.0           \$3,850.00         \$0.0                                                                                                    | t       Progress       Problems       Solutions:       Anticipated Start       the list of quarterly reported Start         0.00       Date:       Date:       Date:       Date:       Date:         0.00       Frails       Anticipated Start       Add         Anticipated Start       Progress Made:       Problems       Anticipated       Anticipated         Anticipated Start       Problems       Frails       Add         Anticipated Start       Anticipated       Completion       Date:         Add       Anticipated       Start Date:       Date:         Add       Start Date:       Date:       Date:         Add       Start Date:       Date:       Date:         Add       Start Date:       Date:       Date:         Anticipated Start Date:       Start Date:       Date:       Date:         Add       Start Date:       Date:       Date:       Date:         Add       Start Date:       Start Date:       Date:       Date:         Add       Start Date:       Start Date:       Date:       Date:         Add       Start Date:       Start Date:       Date:       Date:         Add       Start by 1 week       NA       1                                                                                                    | ake you to              |
| Breakdown Quantity       Total Cost \$0.00       Material State         Mitigate and Restore Damage         Breakdown       Quantity       Total Cost 30         Breakdown       Quantity       Total Cost 30         Breakdown       Quantity       Total Cost 30         Breakdown       Quantity       Total Cost 30         Breakdown       Quantity       Total Cost 30         Breakdown       Quantity       Total Cost 30         Breakdown       Quantity       Total Cost 30         Breakdown       Quantity       Total Cost 30         Breakdown       Quantity       Total Cost 30         Cost       20.0       \$291.20         ACE Trail Crew       3.0       \$3,120.00         Campsite       62.0       \$5,580.00         Boulders       11.0       \$3,850.00         Split Rail Round       52.0       \$757.12                                                                                                    | Total Grant<br>Request           \$0.00         Total Grant<br>Request           \$0.00         \$0.00           to Areas Surrounding Tr         Total Grant<br>Request           Match/In-kind         Total Grant<br>Request           \$0.00         \$764.4           \$0.00         \$291.2           \$0         \$2,350.32         \$769.6           \$0         \$5,580.00         \$0.0           \$2,350.32         \$769.6         \$0.0           \$2,350.32         \$769.6         \$0.0           \$2,350.00         \$0.0         \$0.0           \$2,80.00         \$0.0         \$0.0           \$2,000         \$757.1         \$0.0                                                                                                    | cess       REPORT FORMS to ta         t       Progress       Problems       Solutions:       Anticipated Start Date:       REPORT FORMS to ta         0.00       Itelist of quarterly report Date:       Date:       Date:       Date:       Date:         0.00       Itelist of quarterly report Date:       Date:       Date:       Date:       Date:         0.00       Itelist of quarterly report Date:       Date:       Date:       Date:       Date:         0.00       Itelist of quarterly report Date:       Itelist of quarterly report Date:       Date:       Date:       Date:         0.00       Itelist of quarterly report Date:       Itelist of quarterly report Date:       Date:       Date:         46       Itelist of quarterly report Date:       Itelist of quarterly report Date:       Date:       Date:         46       Itelist of quarterly report Date:       Itelist of quarterly report Date:       Date:       Date:         46       Itelist of quarterly report Date:       Itelist of quarterly report Date:       Date:       Date:         46       Itelist of quarterly report Date:       Itelist of quarterly report Date:       Date:       Date:         46       Itelist of quarterly report Date:       Itelist of quarterly report Date:       Date:                                                                                                    | ake you t               |
| Breakdown Quantity       Total Cost (soud)       Materia         Mitigate and Restore       Damage         Breakdown       Quantity       Total Cost (soud)         Breakdown       Quantity       Total Cost (soud)         Signit rail fencing       62.0       \$764.44         Split Rail Round       20.0       \$291.20         ACE Trail Crew       3.0       \$3,120.00         Campsite       62.0       \$5,580.00         Split Rail Round       52.0       \$757.12         Split Rail Round       52.0       \$757.12         Split Rail Round       52.0       \$757.12         Split Rail Round       52.0       \$757.12         Split Rail Round       52.0       \$757.12         Split Rail Round       52.0       \$757.12         Split Rail Round       52.0       \$757.12         Split Rail Round       52.0       \$757.12         Split Rail Round       52.0       \$757.12         Split Rail Round       52.0       \$757.12         Split Rail Round       52.0       \$757.12         Split Rail Round       52.0       \$757.12         Split Rail Round       52.0       \$757.12         Split Rail Round       5                                                                                                    | Total Grant<br>Request           \$0.00         Total Grant<br>Request           to Areas Surrounding Tr           Match/In-kind         Total Grant<br>Request           \$0.00         \$764.4           \$0         \$0.00         \$291.2           \$0         \$2,350.32         \$769.6           \$0         \$5,580.00         \$0.0           \$2,350.32         \$769.6           \$0         \$3,850.00         \$0.0           \$2,000         \$757.1           \$11,780.32         \$2,582.4                                                                                                    | cess       REPORT FORMS to ta         t       Progress       Problems       Solutions:       Anticipated Start       the list of quarterly reporder         0.00       Date:       Date:       Date:       Date:       Date:         0.00       Image: Colored Colored Colore                                                                                                    | ake you tu              |
| Breakdown Quantity       Total Cost \$30.00       Matrice State         Mitigate and Restore Damage         Breakdown       Quantity       Total Cost Cost Cost Cost Cost Cost Cost Cost                                                                                                    | Total Grant<br>Request           \$0.00         \$0.           to Areas Surrounding Tr           Match/In-kind         Total Grant<br>Request           \$0.00         \$100           \$0.00         \$200           \$0.00         \$200           \$0.00         \$291.2           \$0.00         \$291.2           \$0.5,580.00         \$0.00           \$5,580.00         \$0.00           \$3,850.00         \$0.00           \$3,850.00         \$0.00           \$11,780.32         \$2,582.4                                                                                                    | cess       REPORT FORMS to ta         t       Progress       Encountered:       Solutions:       Anticipated Start       the list of quarterly reporder.         0.00       Date:       Date:       Date:       Date:       Date:         0.00       Frails       Add         Anticipated Start       Problems       Solutions:       Anticipated Start       Add         Anticipated       Problems       Solutions:       Anticipated Completion       Completion         46       20       Trail Crew completed 3 weeks of trail work in August; remaining 2 weeks to be completed end of Oct       monsoons delayed start by 1 week       NA       10/07/2017       10/24/2017         00       Notice how the response shows up here after you click "save" on the information box.       Na       10/07/2017       10/24/2017                                                                                                    | ake you to              |
| Breakdown Quantity Total<br>Solution Constraints Solution<br>Mitigate and Restore Damage<br>Breakdown Quantity Total<br>Breakdown Quantity Total<br>Breakdown Quantity Solution<br>Breakdown Quantity Solution<br>Breakdown Quantity Solu                                                                                                    | Total Grant<br>Request           \$0.00         \$0.           to Areas Surrounding Tr           Match/In-kind         Total Gran<br>Request           \$0.00         \$764.4           \$0         \$0.00         \$291.2           \$0         \$2,350.32         \$769.6           \$0         \$5,580.00         \$0.00           \$2,350.32         \$769.6           \$0         \$3,850.00         \$0.00           \$3,850.00         \$0.00           \$3,850.00         \$0.00           \$3,850.00         \$2,582.4                                                                                                    | cess       REPORT FORMS to ta         t       Progress       Problems       Solutions:       Anticipated Start       the list of quarterly reporder         0.00       00       Date:       Date:       Date:       Date:         0.00       00       00       Anticipated Start       Add         Image: Completed Start       Problems       Solutions:       Anticipated       Anticipated         10       Progress Made:       Problems       Solutions:       Anticipated       Completion         46       Start Date:       Date:       Date:       Date:       Date:         46       Start Date:       Start Date:       Date:       Date:       Date:         46       Start Date:       NA       10/07/2017       10/24/2017         00       Notice how the response shows up here after you click "save"       on the information box.         46       Start Date:       Add                                                                                                    | ake you t               |
| Breakdown Quantity       Total Cost (sold)       Matrix (sold)         Mitigate and Restore Damage         Breakdown       Quantity       Total Cost (sold)         Signit rail encing       62.0       \$764.44         Split rail encing       62.0       \$764.44         Split Rail Round       20.0       \$291.20         ACE Trail Crew       3.0       \$3,120.00         Solid Rail Round       52.0       \$757.12         Solid Rail Round       52.0       \$757.12         Split Rail Round       52.0       \$757.12         Split Rail Round       52.0       \$757.12         Split Rail Round       52.0       \$757.12         Split Rail Round       52.0       \$757.12         Split Rail Round       52.0       \$757.12         Split Rail Round       52.0       \$757.12         Split Rail Round       52.0       \$757.12         Split Rail Round       52.0       \$757.12         Split Rail Round       52.0       \$757.12         Split Rail Round       52.0       \$757.12         Breakdown Quantity       Total Cost       Matrix                                                                                                    | Total Grant<br>Request           \$0.00         \$0           to Areas Surrounding Tr           Match/In-kind         Total Grant<br>Request           \$0.00         \$764.4           \$0         \$0.00         \$291.2           \$0         \$2,350.32         \$769.6           \$0         \$5,580.00         \$0.0           \$2,350.32         \$769.6           \$0         \$3,850.00         \$0.0           \$2,350.32         \$769.6           \$3,850.00         \$0.0           \$3,850.00         \$20.0           \$3,850.00         \$20.0           \$3,850.32         \$2,582.4           \$3         \$11,780.32         \$2,582.4           \$3         \$11,780.32         \$2,582.4                                                                                                    | cess       REPORT FORMS to ta         t       Progress<br>Made:       Problems<br>Encountered:       Solutions:       Anticipated Start<br>Date:       the list of quarterly repordence         0.00       Problems       Solutions:       Anticipated Start<br>Date:       Add         Int       Progress Made:       Problems       Solutions:       Anticipated<br>Start Date:       Anticipated<br>Completion<br>Date:         46       Progress Made:       Problems       Solutions:       Anticipated<br>Start Date:       Anticipated<br>Completion<br>Date:         46       Progress Made:       Problems       Solutions:       Anticipated<br>Start Date:       Anticipated<br>Completion<br>Date:         46       NA       10/07/2017       10/24/2017         00       Notice how the response shows up here after you click "save"<br>on the information box.       Add         Add       Anticipated Start       Anticipated Completion<br>Date:       Add         Add       Progress       Problems<br>Encountered:       Solutions:       Anticipated Start       Anticipated Completion<br>Date:                                                                                                    | ake you t               |
| Breakdown Quantity       Total Cost \$0.00       Matrix \$0.00         Mitigate and Restore Damage         Breakdown Quantity       Total Cost Total Cost \$0.00         Signit rail fencing       62.0       \$764.40         Split rail fencing       62.0       \$764.40         Split Rail Round Post       20.0       \$291.20         ACE Trail Crew       3.0       \$3,120.00         Split Rail Round Post       11.0       \$3,850.00         Split Rail Round End Post       52.0       \$757.12         Provide Educational Program       Stata Cost       Matrix \$1,701.60         Breakdown Quantity       Total Cost       Matrix \$1,701.60         Park Staff       60.0       \$1,701.60                                                                                                    | Total Grant<br>Request           \$0.00         \$0.           to Areas Surrounding Tr           Match/In-kind         Total Gran<br>Request           \$0.00         \$764.4           \$0         \$0.00           \$2,350.32         \$769.6           \$5,580.00         \$0.0           \$3,850.00         \$0.0           \$1,780.32         \$2,582.4           S         \$11,780.32         \$2,582.4           Statch/In-kind         Total Gran<br>Request         \$0.00           \$1,701.60         \$0.00         \$0.00                                                                                                    | t       Progress<br>Made:       Problems<br>Encountered:       Solutions:       Anticipated Start<br>Date:       the list of quarterly repord<br>Date:         0.00       Progress Made:       Problems<br>Encountered:       Anticipated<br>Start Date:       Anticipated<br>Completion<br>Date:         46       Progress Made:       Problems<br>Encountered:       Solutions:       Anticipated<br>Start Date:       Anticipated<br>Completion<br>Date:         46       Progress Made:       monsoons delayed<br>start by 1 week       NA       10/07/2017       10/24/2017         46       Notice how the response shows up here after you click "save"<br>on the information box.       NA       10/07/2017       10/24/2017         46       Progress       Problems<br>Encountered:       Solutions:       Anticipated Start       Anticipated Completion<br>Date:         46       Progress       Problems<br>Encountered:       Solutions:       Anticipated Start       Date:         46       Progress       Problems<br>Encountered:       Solutions:       Anticipated Start       Anticipated Completion<br>Date:         46       Progress       Problems<br>Encountered:       Solutions:       Anticipated Start       Anticipated Completion<br>Date:                                                                                                    | ake you t               |
| Breakdown Quantity       Total Cost \$1000       Marce State         Mitigate and Restore       Damage         Breakdown       Quantity       Total Cost Cost Cost Cost Cost Cost Cost Cost                                                                                                    | Total Grant<br>Request           \$0.00         \$0.           to Areas Surrounding Tr           Match/In-kind         Total Grant<br>Request           \$0.00         \$764.4           \$0         \$0.00           \$2,350.32         \$769.6           \$5,580.00         \$0.00           \$5,580.00         \$0.00           \$3,850.00         \$0.00           \$3,850.00         \$0.00           \$3,850.00         \$0.00           \$3,850.00         \$0.00           \$3,850.00         \$0.00           \$3,850.00         \$0.00           \$3,850.00         \$0.00           \$3,850.00         \$0.00           \$3,850.00         \$0.00           \$3,850.00         \$0.00           \$3,850.00         \$0.00           \$3,850.00         \$0.00           \$3,850.00         \$0.00           \$3,850.00         \$0.00           \$3,850.00         \$0.00           \$3,850.00         \$0.00           \$3,850.00         \$0.00           \$3,850.00         \$0.00           \$3,850.00         \$0.00           \$3,850.00         \$0.00           \$3,850.00         \$0.00   | t       Progress<br>Made:       Problems<br>Encountered:       Solutions:       Anticipated Start<br>Date:       the list of quarterly repord<br>the list of quarterly repord<br>Date:         1000       Frails       Add         Imit       Progress Made       Problems<br>Encountered:       Solutions:       Anticipated<br>Solutions:       Anticipated<br>Completion<br>Date:         46       20       Trail Crew completed 3 weeks of<br>trail work in August; remaining 2<br>weeks to be completed end of Oct       monsoons delayed<br>start by 1 week       NA       10/07/2017       10/24/2017         00       Notice how the response shows up here after you click "save"<br>on the information box.       Na       10/07/2017       10/24/2017         46       Progress       Problems<br>start by 1 week       Na       10/07/2017       10/24/2017         00       Notice how the response shows up here after you click "save"<br>on the information box.       Add         46       Solutions:       Anticipated Start Anticipated Completion<br>Date:       Date:         00       Nade:       Encountered:       Solutions:       Anticipated Start Anticipated Completion<br>Date:         12       Nade:       Encountered:       Solutions:       Anticipated Start Anticipated Completion<br>Date:       Date:                                                                                                    | ake you to              |
| Breakdown Quantity Total<br>So.00<br>Mitigate and Restore Damage<br>Breakdown Quantity Total<br>Breakdown Quantity Total<br>Cost<br>Breakdown Quantity 20.0<br>Split Rail Round<br>Post 20.0<br>Campsite 62.0<br>Split Rail Round<br>Split Rail Round 52.0<br>Split Rail Round<br>Split Rail Round 52.0<br>Split Rail Round<br>Split Rail Round 52.0<br>Split Rail Round<br>Split Rail Round 52.0<br>Split Rail Round<br>Split Rail Round 52.0<br>Split Rail Round<br>Split Rail Round 52.0<br>Split Rail Round 52.0<br>Split Rail Round 70.0<br>Split Rail Round 70.0<br>Split Rail Round 70.0<br>Split Rail Round 70.0<br>Split Rail Round 70.0<br>Split Rail Round 70.0<br>Split Rail Round 70.0<br>Split Rail Round 70.0<br>Split                                                                                                    | Total Grant<br>Request           \$0.00         \$0           to Areas Surrounding Tr           Match/ln-kind         Total Grant<br>Request           \$0.00         \$0           Match/ln-kind         Total Grant<br>Request           \$0.00         \$764.4           \$0         \$0.00         \$291.2           \$0         \$2,350.32         \$769.6           \$0         \$5,580.00         \$0.00           \$2,350.32         \$769.6           \$0         \$5,580.00         \$0.00           \$2,350.32         \$769.6           \$0         \$5,580.00         \$0.00           \$2,350.32         \$769.6           \$0         \$5,580.00         \$0.00           \$2,350.32         \$769.6           \$0         \$3,850.00         \$0.00           \$2,350.32         \$769.6           \$0         \$3,850.00         \$0.00           \$2,350.32         \$2,582.4           \$3         \$11,780.32         \$2,582.4           \$3         \$11,701.60         \$0           \$1,701.60         \$0         \$0                                                                 | t       Progress<br>Made:       Problems<br>Encountered:       Solutions:       Anticipated Start<br>Date:       the list of quarterly report<br>Date:         0.00       Progress Made:       Problems<br>Encountered:       Solutions:       Anticipated<br>Solutions:       Add         Anticipated<br>tot       Progress Made:       Problems<br>Encountered:       Solutions:       Anticipated<br>Completion<br>Date:       Add         46       20       Trail Crew completed 3 weeks of<br>88 trail work in August; remaining 2<br>weeks to be completed end of Oct       monsoons delayed<br>start by 1 week       NA       10/07/2017       10/24/2017         00       Notice how the response shows up here after you click "save"<br>on the information box.       Add         nt       Progress<br>Made:       Problems<br>Encountered:       Solutions:       Anticipated Start         00       Notice how the response shows up here after you click "save"<br>on the information box.       Add         nt       Progress<br>Made:       Problems<br>Encountered:       Solutions:       Anticipated Start         000       Nate:       Date:       Date:       Date:                                                                                                    | ake you tu              |
| Breakdown Quantity       Total Cost \$0.00       Material State         Mitigate and Restore Damage         Breakdown       Quantity       Total Cost Total Cost Total Cost         Breakdown       Quantity       Total Cost Total Cost Total Cost         Split rail fencing       62.0       \$764.40         Split Rail Round Post       20.0       \$291.20         ACE Trail Crew       3.0       \$3,120.00         Boulders       11.0       \$3,850.00         Split Rail Round Post       52.0       \$757.12         Stati Round Post       52.0       \$757.12         Provide Educational Program       Breakdown Quantity       Total Cost Post         Breakdown Quantity       Total Cost Post       Material Cost Post         Breakdown Quantity       Total Cost Post       Material Cost Post         Breakdown Quantity       Total Cost Post       Material Cost Post         Breakdown Quantity       Total Cost Post       Material Cost Post         Breakdown Quantity       Total Cost Post       Material Cost Post         Breakdown Quantity       Total Cost Post       Material Cost Post         Breakdown Quantity       Total Cost Post       Material Cost Post         Breakdown       Quantity Post       Total Cost Post                                                                                                    | Total Grant<br>Request           \$0.00         \$0           to Areas Surrounding Tr           Match/ln-kind         Total Grant<br>Request           \$0.00         \$764.4           \$0         \$0.00           \$0.00         \$764.4           \$0         \$0.00           \$2,350.32         \$769.6           \$0         \$5,580.00         \$0.00           \$2,350.32         \$769.6           \$0         \$5,580.00         \$0.00           \$2,350.32         \$769.6           \$0         \$5,580.00         \$0.00           \$2,350.32         \$769.6           \$0         \$5,580.00         \$0.00           \$2,350.32         \$769.6           \$0         \$5,580.00         \$0.00           \$2,350.32         \$769.6           \$0         \$5,580.00         \$0.00           \$2,350.32         \$2,582.4           S         Total Gran<br>Request         S0.00           \$1,701.60         \$0           \$2,982.4         \$0           \$2,982.4         \$0           \$2,982.4         \$0           \$2,982.4         \$0           \$2,982.4         \$0      \$ | Report FORMS to ta         t       Progress<br>Made:       Problems<br>Encountered:       Solutions:       Anticipated Start<br>Date:       the list of quarterly report<br>Date:         Trails       Add         Imit       Progress Made       Problems<br>Encountered:       Solutions:       Anticipated<br>Start Date:       Add         Add       Progress Made       Problems<br>Encountered:       Solutions:       Anticipated<br>Start Date:       Completion<br>Date:         Trail Crew completed 3 weeks of<br>tat are trail work in August; remaining 2<br>weeks to be completed end of Oct       monsoons delayed<br>start by 1 week       NA       10/07/2017       10/24/2017         Notice how the response shows up here after you click "save"       NA       10/07/2017       10/24/2017         Notice how the response shows up here after you click "save"       Add         Made:       Problems<br>Encountered:       Solutions:       Anticipated Start       Anticipated Completion<br>Date:         Made:       Problems<br>Encountered:       Solutions:       Anticipated Start       Anticipated Completion<br>Date:         Made:       Problems<br>Encountered:       Solutions:       Anticipated Start       Anticipated                                                                                                    | ake you t               |
| Breakdown Quantity       Total Cost solo       Marce Solo         Mitigate and Restore Damage         Breakdown       Quantity       Total Cost and Cost and Cost a                                                                                                    | Total Grant<br>Request           \$0.00         \$0.           to Areas Surrounding Tr           Match/ln-kind         Total Gran<br>Request           \$0.00         \$764.4           \$0         \$0.00           \$2,350.32         \$769.6           \$5,580.00         \$0.00           \$3,850.00         \$0.00           \$3,850.00         \$0.00           \$11,780.32         \$2,582.4           S         \$11,701.60         \$0.00           \$1,701.60         \$0.00           \$1,701.60         \$0.00           \$2,000         \$10.00           \$1,701.60         \$0.00           \$2,000         \$0.00           \$1,701.60         \$0.00           \$0.00         \$0.00                                                                                                    | tesss       Progress       Problems       Solutions:       Anticipated Start       the list of quarterly reporder to the list of quarterly reporder to the list of quare                                                                            | ake you t               |
| Breakdown Quantity       Total Cost solo       Material Solo         Mitigate and Restore Damage         Breakdown       Quantity       Total Cost solo         Signit rail       62.0       \$764.40         Split rail       62.0       \$291.20         Split Rail Round       20.0       \$291.20         ACE Trail Crew       3.0       \$3,120.00         Soliders       11.0       \$3,850.00         Breakdown Quantity       Stasson       Stasson         Split Rail Round       52.0       \$757.12         Split Rail Round       52.0       \$757.12         Provide Educational Program       Stasson       Material Stasson         Breakdown Quantity       Total Cost Cost Park Staff       Material Stasson         Breakdown Quantity       Total Cost Park Staff       Material Stasson         Breakdown Quantity       Total Cost Park Staff       Material Stasson         Breakdown Quantity       Total Cost Park Staff       Material Stasson         Breakdown Quantity       Total Cost Park Staff       Material Stasson         Breakdown       Quantity       Total Cost Park Cost Park Staff         Breakdown       Gaston Stasson       Stasson Stasson         Breakdown       Gaston Stasson                                                                                                    | Total Grant<br>Request           \$0.00         \$0           to Areas Surrounding Tr           Match/In-kind         Total Grant<br>Request           \$0.00         \$0           Match/In-kind         Total Grant<br>Request           \$0.00         \$764.4           \$0         \$0.00           \$2,350.32         \$769.6           \$0         \$2,350.32           \$5,580.00         \$0.00           \$3,850.00         \$0.00           \$2,350.32         \$769.6           \$0         \$5,580.00         \$0.00           \$3,850.00         \$0.00           \$3,850.00         \$0.00           \$3,850.00         \$0.00           \$3,850.00         \$0.00           \$11,780.32         \$2,582.4           \$3         \$11,780.32         \$2,582.4           \$3         \$11,701.60         \$0           \$13,20         \$913.20         \$0           \$13,20         \$913.20         \$913.20                                                                                                    | t       Progress       Problems       Solutions:       Anticipated Start       the list of quarterly reporder to the list of quarterly reporder to the list of quarterly repordere to the list of quarterl                                                                            | ake you tu              |
| Breakdown Quantity Total<br>So.00<br>Mitigate and Restore Damage<br>Breakdown Quantity Total<br>Cost<br>Breakdown Quantity Total<br>fencing 62.0 \$764.44<br>Split Rail Round 20.0 \$291.20<br>ACE Trail Crew 3.0 \$3,120.00<br>Campsite 62.0 \$5,580.00<br>Boulders 11.0 \$3,850.00<br>Split Rail Round 52.0 \$757.11<br>St14,362.70<br>Provide Educational Program<br>Breakdown Quantity Total<br>Cost<br>Park Staff 60.0 \$1,701.60<br>\$1,701.60<br>Enforce Existing Rules and R<br>Breakdown Quantity Total<br>Cost<br>Breakdown Quantity Total<br>Cost<br>Breakdown Quantity Total<br>Cost<br>Breakdown Quantity Total<br>Cost<br>Breakdown Quantity Total<br>Cost<br>St,701.60<br>Cost<br>Cost<br>Cos | Total Grant<br>Request           \$0.00         \$0           to Areas Surrounding Tr           Match/ln-kind         Total Grant<br>Request           \$0.00         \$764.4           \$0         \$0.00           \$2,350.32         \$769.6           \$2,350.32         \$769.6           \$2,350.32         \$769.6           \$5,580.00         \$0.0           \$2,350.32         \$769.6           \$5,580.00         \$0.0           \$2,350.32         \$769.6           \$5,580.00         \$0.0           \$2,350.32         \$769.6           \$3,850.00         \$0.0           \$3,850.00         \$0.0           \$3,850.00         \$0.0           \$3,850.00         \$0.0           \$1,701.60         \$0.0           \$1,701.60         \$0.0           \$13,20         \$913.20           \$13,20         \$913.20           \$13,20         \$913.20                                                                                                    | tesss       Progress       Problems       Solutions:       Anticipated Start       the list of quarterly reporder to the list of quarterly reporder to the list of quarterly repordere to the list of quar                                                                            | ake you tr              |
| Breakdown Quantity Total<br>So.00<br>Mitigate and Restore Damage<br>Breakdown Quantity Total<br>Breakdown Quantity Total<br>Cost<br>Breakdown Quantity Cost<br>Split Rail Round<br>Post 20.0 \$291.20<br>ACE Trail Crew 3.0 \$3,120.00<br>Campsite 62.0 \$5,580.00<br>Boulders 11.0 \$3,850.00<br>Split Rail Round 52.0 \$757.12<br>S14,362.74<br>Provide Educational Program<br>Breakdown Quantity Total<br>Park Staff 60.0 \$1,701.60<br>\$1,701.60<br>Sti,701.60<br>Sti,7                                     | Total Grant<br>Request           \$0.00         \$0           to Areas Surrounding Tr           Match/ln-kind         Total Grant<br>Request           \$0.00         \$764.4           \$0         \$0.00           \$2,350.32         \$769.6           \$2,350.32         \$769.6           \$2,350.32         \$769.6           \$2,350.32         \$769.6           \$2,350.32         \$769.6           \$3,850.00         \$0.0           \$2,350.32         \$769.6           \$3,850.00         \$0.0           \$2,350.32         \$769.6           \$3,850.00         \$0.0           \$2,350.32         \$769.6           \$0         \$5,580.00         \$0.0           \$2,350.32         \$769.6           \$0.00         \$757.1           \$11,780.32         \$2,582.4           \$13,20         \$913.20           \$13.20         \$913.20           \$13.20         \$913.20           \$13.20         \$913.20           \$150.00         \$150.00                                                                                                    | tesss       Progress       Problems       Solutions:       Anticipated Start       the list of quarterly reporder to the list of quarterly reporder to the list of the list of quarterly reporder to the list of the list of quarterly reporder to the list of the list of the list of the list of the list of the list of the list of the list of the list of the list of the list of the list of the list of the list of the list of the list of the l                                                                            | ake you tr              |

| Provide and In                    | nstall T   | rail Sig                                 | ns                                 |                                                |                         |                                       |                     |                 |                          |              |                               | Add                               |
|-----------------------------------|------------|------------------------------------------|------------------------------------|------------------------------------------------|-------------------------|---------------------------------------|---------------------|-----------------|--------------------------|--------------|-------------------------------|-----------------------------------|
| Breakdown                         | Quar       | ntity C                                  | otal<br>ost                        | Match/In-kin                                   | id Tot                  | tal Grant<br>lequest                  | Progr<br>Mad        | ess<br>e:       | Problems<br>Encountered: | Solutions:   | Anticipated Start<br>Date:    | Anticipated<br>Completion Date:   |
| Trail Sigs/Marker                 | 4          | 40.0 \$                                  | 680.00                             | \$365.0                                        | 0                       | \$315.00                              |                     |                 |                          |              |                               |                                   |
| Trail Marker Decals<br>Staff Time | <b>1</b> 6 | 60.0    \$<br>20.0   \$2,                | 160.00<br>400.00                   | \$0.0<br>\$2,400.0                             | 0<br>0                  | \$160.00<br>\$0.00                    |                     |                 |                          |              |                               |                                   |
| 4X6 Two posted kiosk              |            | 5.0 \$2,                                 | 500.00                             | \$0.0                                          | 0                       | \$2,500.00                            |                     |                 |                          |              |                               |                                   |
| Volunteers<br>Staff Time          | 7          | 70.0 \$1,<br>70.0 \$1,                   | 598.10<br>985.20                   | \$1,598.1<br>\$1,985.2                         | 0<br>0                  | \$0.00<br>\$0.00                      |                     |                 |                          |              |                               |                                   |
| Toolstotal of<br>rental rate      |            | 1.0 \$2,                                 | 00.00                              | \$2,000.0                                      | 0                       | \$0.00                                |                     |                 |                          |              |                               |                                   |
|                                   |            | \$11,                                    | 323.30                             | \$8,348.3                                      | 0                       | \$2,975.00                            |                     |                 |                          |              |                               |                                   |
| Develop Supp                      | ort Fa     | cilities                                 |                                    |                                                |                         |                                       |                     |                 |                          |              |                               | Add                               |
| Breakdown                         | Quan       | tity Co                                  | otal<br>ost                        | Match/In-kind                                  | d Tot                   | al Grant<br>equest                    | Progre<br>Made      | ess<br>e:       | Problems<br>Encountered: | Solutions:   | Anticipated Start<br>Date:    | Anticipated<br>Completion Date:   |
| Two Post Kiosk                    | -          | 1.0 \$5,7                                | 736.00                             | \$0.00                                         | )                       | \$5,736.00                            |                     |                 |                          |              |                               |                                   |
| Concrete Bench<br>Trailhead LED   | -          | 2.0 \$9<br>1.0 \$2,4                     | 996.00<br>100.00                   | \$0.00                                         | )                       | \$996.00<br>\$2,400.00                |                     |                 |                          |              |                               |                                   |
| ACE Trail Crew<br>Boulders        | 25         | 2.0 \$2,0<br>5.0 \$8,7<br><b>\$19,</b> 9 | 080.00<br>750.00<br>9 <b>62.00</b> | \$2,080.00<br>\$8,750.00<br><b>\$10,830.00</b> | )<br>)                  | \$0.00<br>\$0.00<br><b>\$9,132.00</b> |                     |                 |                          |              |                               |                                   |
| Construct Nev                     | v Trails   | s                                        |                                    |                                                |                         |                                       |                     |                 |                          |              |                               | bbA                               |
| Breakdowr                         | n (        | Quantity                                 | Tot<br>Co                          | tal<br>st Match/I                              | n-kind                  | Total Gra<br>Reques                   | ant Pr<br>st N      | ogress<br>Made: | Problems<br>Encountere   | d: Solution  | ns: Anticipated Star<br>Date: | t Anticipated<br>Completion Date: |
| American Conserv<br>Experience    | ation      | 26.0                                     | \$27,04                            | 40.00                                          | \$0.00                  | \$27,04                               | 0.00                |                 |                          |              |                               |                                   |
| YRUContract                       |            | 1.0                                      | \$38,2<br><b>\$65,3</b>            | 70.54<br>1 <b>0.54</b>                         | \$0.00<br><b>\$0.00</b> | \$38,27<br><b>\$65,31</b>             | 0.54<br><b>0.54</b> |                 |                          |              |                               |                                   |
| Provide Maps                      | and Ti     | rail Info                                | rmatic                             | on                                             |                         |                                       |                     |                 |                          |              |                               | Add                               |
| Breakdown Q                       | uantity    | Total<br>Cost                            | Ma                                 | tch/In-kind                                    | Total<br>Req            | Grant<br>uest                         | Progress<br>Made:   | s<br>E          | Problems<br>incountered: | Solutions: ' | Anticipated Start<br>Date:    | Anticipated<br>Completion Date:   |
| Park Staff                        | 60.0       | \$1,380                                  | 00                                 | \$1,380.00                                     |                         | \$0.00                                |                     |                 |                          |              |                               |                                   |
| Park                              | 240.0      | \$5,479.                                 | ∠∪<br>00                           | ຈວ,479.20<br>\$8.500.00                        |                         | \$0.00                                |                     |                 |                          |              |                               |                                   |
| Staff-Booth                       | +20.0      | \$15.359                                 | 20                                 | \$15.359.20                                    |                         | \$0.00                                |                     |                 |                          |              |                               |                                   |
| L                                 |            | ,                                        | -                                  | ,                                              |                         |                                       |                     |                 |                          | La           | ast Edited By: Sean Tes       | ster Hammond, 08/14/2017          |

Reminder that every Scope Item from either the Motorized or Non-Motorized list will be viewable on this form, however, only the approved scope items for your specific grant will have Breakdown Items listed. Do not click ADD on this form. Scope Item changes are done verbally by contacting Mickey Rogers at Parks.

| RIZONA STA                                                  | TE PARKS &                                             | TRAILS                                               |                          |
|-------------------------------------------------------------|--------------------------------------------------------|------------------------------------------------------|--------------------------|
| Menu   🔏 Help   🍟 Log Out                                   | OPPORTUR                                               | Back   🛞 Print   👘 Add   📁 Delet                     | e   🧭 Edit   📔           |
| Grant Tracking                                              |                                                        |                                                      |                          |
| Status Report: TEST - 04                                    |                                                        |                                                      |                          |
| Grant:                                                      | TEST-TEST 2018 Non-Motorize                            | d Grant Opportunity for Non-Profit (501c#, Clubs and | l Businesses)            |
| Status:                                                     | Editing                                                |                                                      |                          |
| Program Area:                                               | Recreational Trails Program                            | When you "save" the Approved Scope Items             |                          |
| Grantee Organization:                                       | Arizona State Parks                                    | Report and "mark as complete" you will return t      | 0                        |
| Program Manager:                                            | Mickey Rogers                                          | the main rreport page to begin the next form -       |                          |
|                                                             | -                                                      | APPROVED PROEJCT TRAILS REPORT                       |                          |
| Components                                                  | _                                                      |                                                      | Preview   S              |
| complete each component of the status repor                 | t and mark it as complete. Cli <del>ck S</del> ubmit w | hen you are done.                                    |                          |
|                                                             | Name                                                   | Complete?                                            | Last Edited              |
| ieneral Information                                         |                                                        | ×,                                                   | 08/14/2017               |
| pproved Scope Items Report<br>pproved Project Trails Report |                                                        | €                                                    | 08/14/2017<br>08/14/2017 |

#### APPROVED PROJECT TRAILS REPORT

This form contains 4 small sections.

**Note:** Not all sections or questions on this form will be applicable to your project –provide responses on inquiries pertaining to your project.

**TRAIL INFORMATION TABLE**: On your application, If you provided a list of trails to receive work, maintenance/build new trails, the names of each trail in that list will now show up here. This section allows you to provide an update on the progress of each trail. When you click on each trail listed a separate info box will appear for you to respond to a combination of yes and no questions, provide a short narrative and list # of miles completed. You may also post trail pictures here.

**VOLUNTEERS:** In this section we are looking for data related to volunteer activity. Click the "ADD" feature here for each volunteer event/activity that took place this quarter. Each event/activity requires you to click "ADD." For example, if you had 3 separate volunteer trail events this quarter you would click "ADD" 3 separate times and provide specific information.

#### QUARTERLY UPDATE

In this section you are providing data on trail miles built/maintained; number of signs & kiosks installed; maps/ brochures developed and trailhead facilities activity.

Lastly, many projects have environmental/cultural activity and or requirements established by ADOT/SHPO. If applicable, provide a short description of any activity related to this issue.

# WebGrants - Arizona State Park APPROVED PROJECT TRAILS REPORT

| 🏹 Menu   🔏 Help   📲 Log Out                                                                                                    |                                                                                                    |                                                                |                                                                                                    |                                                                              |                                                 |                                                                     |
|----------------------------------------------------------------------------------------------------|----------------------------------------------------------------------------------------------------|----------------------------------------------------------------|----------------------------------------------------------------------------------------------------|------------------------------------------------------------------------------|-------------------------------------------------|---------------------------------------------------------------------|
| 🧖 Grant Tracking                                                                                                    |                                                                                                    |                                                                |                                                                                                    |                                                                              |                                                 |                                                                     |
| Status Report: TEST - 04                                                                                                    |                                                                                                    |                                                                |                                                                                                    |                                                                              |                                                 |                                                                     |
| Grant: T                                                                                                    | EST-TEST 2018 Non-Motor                                                                                          | ized Grant Opp                                                 | ortunity for Non-                                                                                                    | Profit (501c#, C                                                             | lubs and Busine                                 | sses)                                                               |
| Status: E                                                                                                    | diting                                                                                                    |                                                                |                                                                                                    |                                                                              |                                                 |                                                                     |
| Grantee Organization:                                                                                                    | rizona State Parks                                                                                               |                                                                |                                                                                                    |                                                                              |                                                 |                                                                     |
| Program Manager: M                                                                                                    | lickey Bogers                                                                                                    | _                                                              | For projects                                                                                                    | that includ                                                                  | e trail work o                                  | lick on the n                                                       |
|                                                                                                    |                                                                                                    |                                                                | of each list                                                                                                    | od trail A se                                                                | e trail work e                                  | mation box                                                          |
| Instructions                                                                                                    |                                                                                                    | /                                                              |                                                                                                    | novt nogo                                                                    |                                                 |                                                                     |
| For projects that provided a list of specific Trails on your<br>please follow these instructions carefully.                                                                                                    | r grant application that data list has now                                                                       | transferred to your qua                                        | open –see                                                                                                    | nexi page.                                                                   |                                                 |                                                                     |
| 1. DO NOT CLICK ADD on the Trail Information Table sec                                                                                                    | tion for quarterly reports!                                                                                      | l in the Trail Information                                     |                                                                                                    |                                                                              |                                                 |                                                                     |
| a. First, enter your quarterly update information for each                                                                                                    | train by clicking on the train value listed                                                                      |                                                                |                                                                                                    | aliak "AD                                                                    | D" on this                                      | 1                                                                   |
| b. If applicable, click 'ADD' on the Volunteers section to a<br>continue to click "ADD" for each entry. Continue this pro                                                                                                    | add any volunteer activity this reporting<br>ocess until all information has been ente                           | period. Enter the volun<br>red.                                |                                                                                                    | CIICK AD                                                                     | D on this                                       | vent this quarter                                                   |
| <ol><li>Next, click 'EDIT' at the top of the page to enter information<br/>Answer any question applicable to this project. Save all extended</li></ol>                                                                                                    | ation in the Quarterly Update section.<br>entries. When the form is complete, sele                               | ect 'Mark as Complete'.                                        | part o                                                                                                    |                                                                              |                                                 |                                                                     |
| When all forms are complete for the quarterly report, be                                                                                                    | sure to submit.                                                                                                  |                                                                | INFO                                                                                                    | RIVIATION                                                                    | TABLE                                           | J /                                                                 |
|                                                                                                    |                                                                                                    |                                                                |                                                                                                    |                                                                              |                                                 |                                                                     |
| Trail Information Table                                                                                                    |                                                                                                    |                                                                | Mark as (                                                                                                    | Complete   Go                                                                | to Status Report                                | Forms I Add                                                         |
|                                                                                                    |                                                                                                    | Did any work                                                   |                                                                                                    | List number of                                                               |                                                 | Attach                                                              |
| Trail Length Trail Has a<br>Name/Number: of work: Work: for this<br>corr                                                                                                    | Il the work<br>s trail been<br>npleted?                                                                          | Did any work<br>occur on this<br>trail during this<br>quarter? | If yes, list number<br>of miles<br>completed this<br>quarter:                                                                                                | List number of<br>miles<br>completed to<br>date:                             | Description(No<br>more than 1000<br>Characters: | Attach<br>photos<br>related to<br>this trail:                       |
| Trail Length Trail Has a for this corr Lamb Springs 2.0 New Trail                                                                                                    | Il the work<br>s trail been<br>npleted?                                                                          | Did any work<br>occur on this<br>trail during this<br>quarter? | If yes, list number<br>of miles<br>completed this<br>quarter:<br>0                                                                                           | List number of<br>miles<br>completed to<br>date:<br>0                        | Description(No<br>more than 1000<br>Characters: | Attach<br>photos<br>related to<br>this trail:                       |
| Trail Length Trail Has a for this corr the trail Length Trail Mame/Number: of work: Work: Has a for this corr trail 2.0 New Trail Market Trail 0.29 New Trail                                                                                                    | Il the work<br>s trail been<br>ppleted? Completion:                                                              | Did any work<br>occur on this<br>trail during this<br>quarter? | lf yes, list number<br>of miles<br>completed this<br>quarter:<br>0<br>0                                                                                      | List number of<br>miles<br>completed to<br>date:<br>0                        | Description(No<br>more than 1000<br>Characters: | Attach<br>photos<br>related to<br>this trail:                       |
| Trail     Length     Trail       Name/Number:     of work:     Work:     Has a for this corr       Lamb Springs     2.0     New Trail       Market Trail     0.29     New Trail       Upper Coyote     1.52     New Trail                                                                                                    | Il the work<br>s trail been<br>npleted? Anticipated<br>Completion:                                               | Did any work<br>occur on this<br>trail during this<br>quarter? | If yes, list number<br>of miles<br>completed this<br>quarter:<br>0<br>0                                                                                      | List number of<br>miles<br>completed to<br>date:<br>0<br>0<br>0              | Description(No<br>more than 1000<br>Characters: | Attach<br>photos<br>related to<br>this trail:                       |
| Trail     Length     Trail       Name/Number:     of work:     Work:       Lamb Springs     2.0     New<br>Trail       Market Trail     0.29     New<br>Trail       Upper Coyote     1.52     New<br>Trail       3.81     3.81                                                                                                    | Il the work<br>s trail been<br>ppleted?<br>Anticipated<br>Completion:                                            | Did any work<br>occur on this<br>trail during this<br>quarter? | If yes, list number<br>of miles<br>completed this<br>quarter:<br>0<br>0                                                                                      | List number of<br>miles<br>completed to<br>date:<br>0<br>0<br>0              | Description(No<br>more than 1000<br>Characters: | Attach<br>photos<br>related to<br>this trail:                       |
| Trail     Length     Trail       Name/Number:     of work:     Work:       Lamb Springs     2.0     New       Trail     0.29     New       Market Trail     0.29     New       Upper Coyote     1.52     New       Trail     3.81     New                                                                                                    | Il the work<br>s trail been<br>pleted? Completion:                                                               | Did any work<br>occur on this<br>trail during this<br>quarter? | If yes, list number<br>of miles<br>completed this<br>quarter:<br>0<br>0                                                                                      | List number of<br>miles<br>completed to<br>date:<br>0<br>0<br>0              | Description(No<br>more than 1000<br>Characters: | Attach<br>photos<br>related to<br>this trail:<br>Add                |
| Trail       Length       Trail       Has a for this corr         Name/Number:       of work:       Work:       for this corr         Lamb Springs       2.0       New       Trail         Market Trail       0.29       New       Trail         Upper Coyote       1.52       New       Trail         3.81       3.81       Volunteers       Volunteer event/activity:                                                                                                    | Il the work<br>s trail been<br>npleted? Anticipated<br>Completion:<br>Date of event/activity                     | Did any work<br>occur on this<br>trail during this<br>quarter? | If yes, list number<br>of miles<br>completed this<br>quarter:<br>0<br>0<br>0                                                                                 | List number of<br>miles<br>completed to<br>date:<br>0<br>0<br>0<br>0         | Description(No<br>more than 1000<br>Characters: | Attach<br>photos<br>related to<br>this trail:<br>Add<br>Hours:<br>0 |
| Trail Length Trail<br>Name/Number: of work: Work: Has a<br>for this<br>corr<br>Lamb Springs 2.0 New<br>Trail<br>Market Trail 0.29 New<br>Trail<br>Upper Coyote 1.52 New<br>Trail<br>3.81<br>Volunteers<br>Volunteer event/activity:                                                                                                    | Il the work<br>s trail been Completion:<br>npleted?<br>Date of event/activity                                    | Did any work<br>occur on this<br>trail during this<br>quarter? | If yes, list number<br>of miles<br>completed this<br>quarter:<br>0<br>0<br>0                                                                                 | List number of<br>miles<br>completed to<br>date:<br>0<br>0<br>0<br>0<br>0    | Description(No<br>more than 1000<br>Characters: | Attach<br>photos<br>related to<br>this trail:<br>Add<br>Hours:<br>0 |
| Trail       Length       Trail         Name/Number:       of work:       Work:         Lamb Springs       2.0       New         Trail       0.29       Trail         Market Trail       0.29       Trail         Upper Coyote       1.52       New         Trail       3.81       Volunteers         Volunteers       Volunteer event/activity:         Quarterly Update       Answer any of the following questions that apply to the following questions that apply to the following questions the following questions the | Il the work<br>s trail been<br>npleted? Anticipated<br>Completion:<br>Date of event/activity                     | Did any work<br>occur on this<br>trail during this<br>quarter? | If yes, list number<br>of miles<br>completed this<br>quarter:<br>0<br>0<br>0                                                                                 | List number of<br>miles<br>completed to<br>date:<br>0<br>0<br>0<br>0<br>0    | Description(No<br>more than 1000<br>Characters: | Attach<br>photos<br>related to<br>this trail:<br>Add<br>Hours:<br>0 |
| Trail Length Trail<br>Name/Number: of work: Work: Gorr<br>Lamb Springs 2.0 New<br>Trail<br>Market Trail 0.29 New<br>Trail<br>Upper Coyote 1.52 New<br>Trail<br>3.81<br>Volunteers<br>Volunteer event/activity:<br>Quarterly Update<br>Answer any of the following questions that apply to<br>Trail Summary                                                                                                    | Il the work<br>s trail been<br>npleted?<br>Date of event/activity                                                | Did any work<br>occur on this<br>trail during this<br>quarter? | If yes, list number<br>of miles<br>completed this<br>quarter:<br>0<br>0<br>0                                                                                 | List number of<br>miles<br>completed to<br>date:<br>0<br>0<br>ers:<br>0      | Description(No<br>more than 1000<br>Characters: | Attach<br>photos<br>related to<br>this trail:<br>Add<br>Hours:<br>0 |
| Trail Length Trail<br>Name/Number: of work: Work: for this<br>for this<br>corr<br>Lamb Springs 2.0 New<br>Trail 0.29 New<br>Trail<br>Upper Coyote 1.52 New<br>Trail 3.81<br>Volunteers<br>Volunteer event/activity:<br>Quarterly Update<br>Answer any of the following questions that apply to<br>Trail Summary<br>List total miles of new trails built this quarter: 0                                                                                                    | Il the work<br>s trail been<br>ppleted?<br>Date of event/activity                                                | Did any work<br>occur on this<br>trail during this<br>quarter? | If yes, list number<br>of miles<br>completed this<br>quarter:<br>0<br>0<br>0                                                                                 | List number of<br>miles<br>completed to<br>date:<br>0<br>0<br>0<br>0         | Description(No<br>more than 1000<br>Characters: | Attach<br>photos<br>related to<br>this trail:<br>Add<br>Hours:<br>0 |
| Trail Length Trail<br>Name/Number: of work: Work: Gorr<br>Lamb Springs 2.0 New<br>Trail<br>Market Trail 0.29 Trail<br>Upper Coyote 1.52 New<br>Trail 3.81<br>Volunteers<br>Volunteer event/activity:<br>Quarterly Update<br>Answer any of the following questions that apply to<br>Trail Summary<br>List total miles of new trails built this quarter: 0<br>List total miles of trails rehabilitated this output                                                                                                    | Il the work<br>s trail been<br>npleted? Anticipated<br>Completion:<br>Date of event/activity                     | Did any work<br>occur on this<br>trail during this<br>quarter? | If yes, list number<br>of miles<br>completed this<br>quarter:<br>0<br>0<br>0                                                                                 | List number of<br>miles<br>completed to<br>date:<br>0<br>0<br>ers:<br>0      | Description(No<br>more than 1000<br>Characters: | Attach<br>photos<br>related to<br>this trail:<br>Add<br>Hours:<br>0 |
| Trail Length Trail<br>Name/Number: of work: Work: Has a<br>for this<br>corr<br>Lamb Springs 2.0 New<br>Trail<br>Upper Coyote 1.52 New<br>Trail<br>3.81<br>Volunteers<br>Volunteer event/activity:<br>Quarterly Update<br>Answer any of the following questions that apply to<br>Trail Summary<br>List total miles of rew trails built this quarter: 0<br>List total miles of trails rehabilitated this<br>quarter: 0<br>Additional Project Activities                                                                                                    | Il the work<br>s trail been<br>ppleted? Completion:<br>Date of event/activity                                    | Did any work<br>occur on this<br>trail during this<br>quarter? | If yes, list number<br>of miles<br>completed this<br>quarter:<br>0<br>0<br>0                                                                                 | List number of<br>miles<br>completed to<br>date:<br>0<br>0<br>0<br>ers:<br>0 | Description(No<br>more than 1000<br>Characters: | Attach<br>photos<br>related to<br>this trail:<br>Add<br>Hours:<br>0 |
| Trail       Length       Trail         Name/Number:       of work:       Work:         Lamb Springs       2.0       New         Trail       0.29       Trail         Market Trail       0.29       Trail         Upper Coyote       1.52       New         Trail       3.81       Volunteers         Volunteers       Volunteer event/activity:         Quarterly Update       Answer any of the following questions that apply to Trail Summary         List total miles of new trails built this quarter:       0         List total miles of trails rehabilitated this quarter:       0         Additional Project Activities       How many youth volunteers participated in project activities this quart (under 18 years of age)?                                                                                                    | Il the work<br>s trail been<br>npleted? Anticipated<br>Completion:<br>Date of event/activity<br>to this project. | Did any work<br>occur on this<br>trail during this<br>quarter? | If yes, list number<br>of miles<br>completed this<br>quarter:<br>0<br>0<br>0                                                                                 | List number of<br>miles<br>completed to<br>date:<br>0<br>0<br>0<br>0         | Description(No<br>more than 1000<br>Characters: | Attach<br>photos<br>related to<br>this trail:<br>Add<br>Hours:<br>0 |
| Trail Length Trail<br>Name/Number: of work: Work: for this<br>corr<br>amb Springs 2.0 New<br>Trail<br>Market Trail 0.29 New<br>Trail<br>Jopper Coyote 1.52 New<br>Trail 3.81<br>Volunteers<br>Volunteer event/activity:<br>Quarterly Update<br>Answer any of the following questions that apply to<br>Trail Summary<br>List total miles of trails rehabilitated this<br>quarter: 0<br>List total miles of trails rehabilitated this<br>quarter: 0<br>List total miles of trails rehabilitated this<br>quarter: 0<br>List total miles of trails rehabilitated this<br>quarter: 0<br>List total miles of trails rehabilitated this<br>quarter: 0<br>List total miles of trails rehabilitated this<br>quarter: 0<br>List total miles of trails rehabilitated this<br>quarter: 0<br>List total number of signs installed<br>(fiberolass, directional) this quarter:                                                                                                    | Il the work<br>s trail been<br>npleted? Anticipated<br>Completion:<br>Date of event/activity<br>to this project. | Did any work<br>occur on this<br>trail during this<br>quarter? | If yes, list number<br>of miles<br>completed this<br>quarter:<br>0<br>0<br>0                                                                                 | List number of<br>miles<br>completed to<br>date:<br>0<br>0<br>ers:<br>0      | Description(No<br>more than 1000<br>Characters: | Attach<br>photos<br>related to<br>this trail:<br>Add<br>Hours:<br>0 |
| Trail Length Trail<br>Name/Number: of work: Work: for this<br>for this<br>for the<br>formation of the formation of the<br>mathematical states of the<br>frail 0.29 New<br>Trail<br>Deper Coyote 1.52 New<br>Trail 3.81<br>Volunteers<br>Volunteer event/activity:<br>Cuarterly Update<br>Answer any of the following questions that apply to<br>Trail Summary<br>List total miles of new trails built this quarter: 0<br>List total miles of trails rehabilitated this<br>quarter: 0<br>List total miles of trails rehabilitated this<br>quarter: 0<br>List total miles of trails rehabilitated this<br>quarter: 18 years<br>of age)?<br>List total number of signs installed<br>(fiberglass, directional) this quarter:<br>List number of Kiosks installed this quarter:                                                                                                    | Il the work<br>s trail been<br>ppleted?<br>Date of event/activity                                                | Did any work<br>occur on this<br>trail during this<br>quarter? | If yes, list number<br>of miles<br>completed this<br>quarter:<br>0<br>0<br>0                                                                                 | List number of<br>miles<br>completed to<br>date:<br>0<br>0<br>ers:<br>0      | Description(No<br>more than 1000<br>Characters: | Attach<br>photos<br>related to<br>this trail:<br>Add<br>Hours:<br>0 |
| Trail Length Trail<br>Name/Number: of work: Work: Gorr<br>Lamb Springs 2.0 New<br>Trail<br>Warket Trail 0.29 Trail<br>Upper Coyote 1.52 New<br>Trail 3.81<br>Volunteers<br>Volunteer event/activity:<br>Quarterly Update<br>Answer any of the following questions that apply to<br>Trail Summary<br>List total miles of new trails built this quarter: 0<br>List total miles of trails rehabilitated this<br>quarter: 0<br>Additional Project Activities<br>How many youth volunteers participated in<br>project activities this quarter (under 18 years<br>of age)?<br>List total number of signs installed<br>(fiberglass, directional) this quarter:<br>List total number of Maps/Brochures                                                                                                    | Il the work<br>s trail been<br>npleted?<br>Date of event/activity<br>to this project.                            | Did any work<br>occur on this<br>trail during this<br>quarter? | If yes, list number<br>of miles<br>completed this<br>quarter:<br>0<br>0<br>0                                                                                 | List number of<br>miles<br>completed to<br>date:<br>0<br>0<br>ers:<br>0      | Description(No<br>more than 1000<br>Characters: | Attach<br>photos<br>related to<br>this trail:<br>Add<br>Hours:<br>0 |
| Trail Length Trail<br>Name/Number: of work: Work: for this<br>corr<br>Lamb Springs 2.0 New<br>Trail<br>Market Trail 0.29 New<br>Trail<br>Upper Coyote 1.52 New<br>Trail 3.81<br>Volunteers<br>Volunteer event/activity:<br>Quarterly Update<br>Answer any of the following questions that apply to<br>Trail Summary<br>List total miles of new trails built this quarter: 0<br>List total miles of trails rehabilitated this<br>quarter: 0<br>List total miles of trails rehabilitated this<br>project activities<br>How many youth volunteers participated in<br>project activities this quarter (under 18 years<br>of age)?<br>List total number of signs installed<br>(fiberglass, directional) this quarter:<br>List total number of Maps/Brochures<br>Developed this quarter:                                                                                                    | Il the work<br>s trail been<br>npleted? Anticipated<br>Completion:<br>Date of event/activity<br>to this project. | Did any work<br>occur on this<br>trail during this<br>quarter? | If yes, list number<br>of miles<br>completed this<br>quarter:<br>0<br>0<br>0<br>1<br>1<br>1<br>1<br>1<br>1<br>1<br>1<br>1<br>1<br>1<br>1<br>1<br>1<br>1<br>1 | List number of<br>miles<br>completed to<br>date:<br>0<br>0<br>ers:<br>0      | Description(No<br>more than 1000<br>Characters: | Attach<br>photos<br>related to<br>this trail:<br>Add<br>Hours:<br>0 |

| Step 2: Always save after<br>entering information below.<br>T 2018 Non-Motorized Grant Opportunity for Non-Profit (501c#, Clubs and Businesses)<br>al Trails Program<br>ate Parks<br>gers<br>ation that data list has now transferred to your quarterly report form below. Provide information to each specific item. This is a multi-pa<br>erly reports!<br>ng on the Trail Name listed in the <u>Trail Information Table</u> section. This will open the fields you need to input your information.<br>teer activity this reporting period. Enter the volunteer information then click 'Save'. If you had more than one (1) volunteer event this qui<br>information has been entered. |
|----------------------------------------------------------------------------------------------------|
| Step 2: Always save after<br>entering information below.<br>T 2018 Non-Motorized Grant Opportunity for Non-Profit (501c#, Clubs and Businesses)<br>al Trails Program<br>ate Parks<br>gers<br>ation that data list has now transferred to your quarterly report form below. Provide information to each specific item. This is a multi-pa<br>erly reports!<br>ng on the Trail Name listed in the <u>Trail Information Table</u> section. This will open the fields you need to input your information.<br>teer activity this reporting period. Enter the volunteer information then click 'Save'. If you had more than one (1) volunteer event this qui<br>information has been entered. |
| T 2018 Non-Motorized Grant Opportunity for Non-Profit (501C#, Clubs and Businesses)<br>al Trails Program<br>ate Parks<br>gers<br>tion that data list has now transferred to your quarterly report form below. Provide information to each specific item. This is a multi-pa<br>erly reports!<br>ng on the Trail Name listed in the <u>Trail Information Table</u> section. This will open the fields you need to input your information.<br>teer activity this reporting period. Enter the volunteer information then click 'Save'. If you had more than one (1) volunteer event this qu<br>information has been entered.                                                               |
| al Trails Program<br>ate Parks<br>gers<br>stion that data list has now transferred to your quarterly report form below. Provide information to each specific item. This is a multi-pa<br>erly reports!<br>Ing on the Trail Name listed in the <u>Trail Information Table</u> section. This will open the fields you need to input your information.<br>teer activity this reporting period. Enter the volunteer information then click 'Save'. If you had more than one (1) volunteer event this qu<br>information has been entered.                                                                                                    |
| al Trails Program<br>ate Parks<br>gers<br>tion that data list has now transferred to your quarterly report form below. Provide information to each specific item. This is a multi-pa<br>erly reports!<br>ng on the Trail Name listed in the <u>Trail Information Table</u> section. This will open the fields you need to input your information.<br>teer activity this reporting period. Enter the volunteer information then click 'Save'. If you had more than one (1) volunteer event this qui<br>information has been entered.                                                                                                    |
| ate Parks gers tion that data list has now transferred to your quarterly report form below. Provide information to each specific item. This is a multi-pa erly reports! ng on the Trail Name listed in the Trail Information Table section. This will open the fields you need to input your information. teer activity this reporting period. Enter the volunteer information then click 'Save'. If you had more than one (1) volunteer event this qu information has been entered. uarterly Update section.                                                                                                    |
| gers<br>stion that data list has now transferred to your quarterly report form below. Provide information to each specific item. This is a multi-pa<br>erly reports!<br>ng on the Trail Name listed in the <u>Trail Information Table</u> section. This will open the fields you need to input your information.<br>teer activity this reporting period. Enter the volunteer information then click 'Save'. If you had more than one (1) volunteer event this qui<br>information has been entered.                                                                                                    |
| ation that data list has now transferred to your quarterly report form below. Provide information to each specific item. This is a multi-pa<br>erly reports!<br>ng on the Trail Name listed in the <u>Trail Information Table</u> section. This will open the fields you need to input your information.<br>teer activity this reporting period. Enter the volunteer information then click 'Save'. If you had more than one (1) volunteer event this qu<br>information has been entered.<br>warterly Update section.                                                                                                    |
| ation that data list has now transferred to your quarterly report form below. Provide information to each specific item. This is a multi-pa<br>erly reports!<br>ng on the Trail Name listed in the <u>Trail Information Table</u> section. This will open the fields you need to input your information.<br>Iteer activity this reporting period. Enter the volunteer information then click 'Save'. If you had more than one (1) volunteer event this qui<br>information has been entered.                                                                                                    |
| erly reports!<br>ng on the Trail Name listed in the <u>Trail Information Table</u> section. This will open the fields you need to input your information.<br>teer activity this reporting period. Enter the volunteer information then click 'Save'. If you had more than one (1) volunteer event this qu<br>information has been entered.<br>uarterly Update section.                                                                                                    |
| the form is complete, select 'Mark as Complete'.<br>it.                                                                                                    |
| Step 1: After clicking on the name of a trail (Lamb Springs T                                                                                                    |
| No for this example) this information box will open. Provide                                                                                                    |
|                                                                                                    |
| responses to each item. Photos showing updates/progress r                                                                                                    |
| responses to each item. Photos showing updates/progress r<br>be added here as well.                                                                                                    |
| responses to each item. Photos showing updates/progress i<br>be added here as well.                                                                                                    |
| responses to each item. Photos showing updates/progress i<br>be added here as well.                                                                                                    |
| responses to each item. Photos showing updates/progress r<br>be added here as well.                                                                                                    |
| responses to each item. Photos showing updates/progress i<br>be added here as well.                                                                                                    |
| the form is con                                                                                                    |

Arizona State Parks

| Annalling V                                      | 13 August                                     | Contraction of the   | A contraction of the second |                        | -                      |                    |                                                                                      |                |
|--------------------------------------------------|-----------------------------------------------|----------------------|-----------------------------|------------------------|------------------------|--------------------|--------------------------------------------------------------------------------------|----------------|
|                                                  | DNA S                                         |                      | PAR                         | KS 2<br>RTU            | & TR/<br>JNII          | AILS               |                                                                                      |                |
| Menu I 🤱                                         | Help   📲 L                                    | og Out               |                             |                        |                        | SBac               | 🛿 🔍 Print   👘 Add   🎇 Delete   💰 Edit   🌅 S                                          | Save           |
| <b>i</b> Grant Tra                               | acking                                        |                      |                             |                        |                        |                    |                                                                                      |                |
| Status Report                                    | t: TEST - 04                                  |                      |                             |                        |                        |                    |                                                                                      |                |
|                                                  |                                               | Grant: TES           | T-TEST 2018                 | Non-Moto               | rized Grant            | Opportunit         | ty for Non-Profit (501c#, Clubs and Businesses)                                      |                |
|                                                  |                                               | Status: Editin       | ng                          |                        |                        |                    |                                                                                      |                |
|                                                  | Progr                                         | am Area: Recr        | eational Trails             | 8 Program              |                        |                    |                                                                                      |                |
|                                                  | Grantee Orga                                  | Manager Miele        | ona State Park              | KS                     |                        |                    |                                                                                      |                |
|                                                  | Program                                       | Manager: MICK        | ey Rogers                   |                        |                        |                    |                                                                                      |                |
| Instructions                                     |                                               |                      |                             |                        |                        |                    |                                                                                      |                |
| For projects that prov<br>please follow these in | ided a list of specific structions carefully. | c Trails on your gra | nt application that o       | data list has no       | w transferred to y     | our quarterly rep  | ort form below. Provide information to each specific item. This is a multi-part f    | orm,           |
| 1. DO NOT CLICK ADD<br>a. First, enter           | D on the <u>Trail Inform</u>                  | ation Table section  | for quarterly report<br>the | s!<br>Trail Name liste | ed in the Trail Info   | rmation Table sed  | ction. This will open the fields you need to input your information.                 |                |
| b. If applicable                                 | ul Informa                                    | ation sav            | ed                          | tv this reportin       | a period. Enter th     | e volunteer inforr | nation then click 'Save'. If you had more than one (1) volunteer event this guar     | er             |
| continue to ci WIII                              | be viewa                                      | able here            | natio                       | n has been en          | ered.                  |                    | ······································                                               | -              |
| Answer any q                                     |                                               |                      | prm i                       | is complete, se        | lect 'Mark as Com      | plete'.            |                                                                                      |                |
| when all forms are co                            | mplete for the quart                          | eriy report, be sure | to submit.                  |                        |                        |                    |                                                                                      |                |
| Trail Informat                                   | ion Table                                     |                      |                             |                        |                        |                    | Mark as Complete   Go to Status Report Forms   A                                     | dd             |
|                                                  |                                               |                      |                             | Did any                |                        |                    | Any attac                                                                            | chments        |
|                                                  | Lenath                                        | Has all the          |                             | work<br>occur on       | If yes, list number of | List<br>number of  |                                                                                      | photos         |
| Name/Number:                                     | of Work:                                      | trail been           | Completion:                 | this trail             | miles                  | miles              | Characters:                                                                          | articles, will |
|                                                  | WOIK.                                         | completed?           |                             | this                   | this quarter:          | to date:           | show her                                                                             | е.             |
|                                                  |                                               |                      |                             | quarter?               |                        |                    | The crew brushed portions of the                                                     |                |
|                                                  |                                               |                      |                             |                        |                        |                    | trail corridor, installed grade dips,<br>constructed armored water                   |                |
| V                                                |                                               |                      |                             |                        |                        |                    | armored trail tread in steep areas.                                                  |                |
| Lamb Springs<br>Trail                            | 2.0 New<br>Trail                              | Yes                  | 07/28/2017                  | Yes                    | 1.0                    | 2.0                | section identified for armoring.<br>Crew members harvested locally %2c%20RTP%2047150 | 9              |
|                                                  |                                               |                      |                             |                        |                        |                    | available rock to harden the trail %20%28sm%20fi%29.p %20%28sm%20fi%29.p             | df             |
|                                                  |                                               |                      |                             |                        |                        |                    | the structure to allow for erosion<br>mitigation and provide an enjoyable            |                |
|                                                  |                                               |                      |                             |                        |                        |                    | experience while improving<br>sustainability.                                        |                |
| Market Trail                                     | 0.29 New<br>Trail                             |                      |                             |                        | 0                      | 0                  |                                                                                      |                |
| Upper Coyote<br>Trail                            | 1.52 New<br>Trail<br><b>3.81</b>              |                      |                             |                        | 0                      | 0                  |                                                                                      |                |
|                                                  |                                               |                      |                             |                        |                        |                    |                                                                                      |                |

|                                                                                                    | and the second                                                                                                    |                                                                                                    |
|----------------------------------------------------------------------------------------------------|----------------------------------------------------------------------------------------------------|----------------------------------------------------------------------------------------------------|
| ARIZONA STATEP                                                                                                    | ARKS & TRAILS                                                                                                    | No. Contraction of the                                                                                                    |
| FUNDING OPP                                                                                                    | ORTUNITIES                                                                                                    | - Aller Article                                                                                                    |
| 🅎 Menu I 🧏 Help I 📲 Log Out                                                                                                    | Sack I 🌏 F                                                                                                    | Print   💮 Add   💥 Delete   🧭 Edit   📗 Save                                                                                                    |
| <b>থি</b> Grant Tracking                                                                                                    |                                                                                                    |                                                                                                    |
| Status Report: 471602; 917-N-002 - 08                                                                                                    |                                                                                                    |                                                                                                    |
| Grant: 471602; 9                                                                                                    | 17-N-002-BUCKSKIN MOUNTAIN STATE PARK TI                                                                                                    | RAIL PROJECT                                                                                                    |
| Status: Editing                                                                                                    |                                                                                                    |                                                                                                    |
| Grantee Organization: Arizono St                                                                                                    | al Trails Program                                                                                                    |                                                                                                    |
| Program Manager: Mickey Ro                                                                                                    | gers                                                                                                    |                                                                                                    |
| Lestworth and                                                                                                    |                                                                                                    |                                                                                                    |
| INSTRUCTIONS<br>For projects that provided a list of specific Trails on your grant app<br>form, please follow these instructions carefully.                                                                                                    | lication that data list has now transferred to your quarterly report form                                                                                                    | below. Provide information to each specific item. This is a multi-part                                                                                                    |
| 1. DO NOT CLICK ADD on the Trail Information Table section for qu<br>a. First, enter your quarterly update information for each trail by cli                                                                                                    | arterly reports!<br>cking on the Trail Name listed in the <u>Trail Information Table</u> section. Th                                                                                                    | is will open the fields you need to input your information.                                                                                                    |
| b. If applicable, click 'ADD' on the Volunteers section to add any vo<br>quarter continue to click "ADD" for each entry. Continue this proce                                                                                                    | lunteer activity this reporting period. Enter the volunteer information ti<br>ss until all information has been entered.                                                                                                    | hen click 'Save'. If you had more than one (1) volunteer event this                                                                                                    |
| 2. Next, click 'EDIT' at the top of the page to enter information in the<br>Answer any question applicable to this project. Save all entries. Wi                                                                                                    | e Quarterly Update section.<br>en the form is complete, select 'Mark as Complete'.                                                                                                    |                                                                                                    |
| When all forms are complete for the quarterly report, be sure to sub                                                                                                    | mit.                                                                                                    |                                                                                                    |
| Trail Information Table           a) Click the blue "Add" button to the right to list each project           "add" features.           b) Click 'Save' after every trail has been entered, then contin           c) Trail Maps: Provide at least one (1) legible map for each taccess roads, etc.). Click here for an Example           d) Use the upload photo feature to provide detailed photos fe           e) To edit an existing entry please click "Edit" at the top of the | trail and requested trail information. If you don't see the "add bu<br>ue adding each trail until finished.<br>rail. The detailed map must show all project activities and any c<br>or each trail.<br>e page. This will open any trail table information previously ente | Go to Status Report Forms I Add<br>utton" click "Save" at the top of the Menu bar to activate the<br>other related project actions (e.g., the location of riprap, new<br>ered. After making changes click "save.                                                                                                    |
| Trail Length Trail<br>Name/Number: of work: Work: Has all the wor<br>for this trail bee<br>completed?                                                                                                    | k Anticipated Occur on this of miles<br>n Completion: trail during this completed this<br>quarter? quarter:                                                                                                    | er List number of Description(No miles more than 1000 related to Characters: date: Characters: date: Characters: date: Characters: date: Characters: date: Characters: date: Characters: Characters: C |
| Trail 2.0 New<br>Trail                                                                                                    |                                                                                                    | 0 0                                                                                                    |
| Market Trail 0.29 New<br>Trail                                                                                                    |                                                                                                    | 0 0                                                                                                    |
| Upper Coyote 1.52 Trail 3.81                                                                                                    | If Applicable - Provide voluntee                                                                                                    | 0                                                                                                    |
|                                                                                                    | Information here.                                                                                                    |                                                                                                    |
| Volunteers Volunteer event/activity: Datest                                                                                                    | ate of event/activity: Number of Volun<br>09/10/2017                                                                                                    | Add<br>teers: Total Volunteer Hours:<br>20<br>20<br>20<br>20<br>20<br>200                                                                                                    |
| Quarterly Update                                                                                                    |                                                                                                    |                                                                                                    |
| Answer any of the following questions that apply to this proje                                                                                                    | ct.                                                                                                    |                                                                                                    |
| Trail Summary                                                                                                    |                                                                                                    | Step 3: Click                                                                                                    |
| List total miles of trails rehabilitated this                                                                                                    |                                                                                                    | "ADD" to                                                                                                    |
| Additional Project Activities                                                                                                    |                                                                                                    | activate the                                                                                                    |
| How many youth volunteers participated in project activities this quarter (under 18 years                                                                                                    |                                                                                                    | volunteer                                                                                                    |
| List total number of signs installed                                                                                                    |                                                                                                    | section                                                                                                    |
| List number of Kiosks installed this quarter:                                                                                                    |                                                                                                    |                                                                                                    |
| List total number of Maps/Brochures<br>Developed this quarter:                                                                                                    |                                                                                                    |                                                                                                    |

|                                                                                                    |                                                                                                    | Back   S Print                                                                                                    | I 🧼 Add I 💢 Delete I 🥑 Edit I                                                                                                    |                          |
|----------------------------------------------------------------------------------------------------|----------------------------------------------------------------------------------------------------|----------------------------------------------------------------------------------------------------|----------------------------------------------------------------------------------------------------|--------------------------|
| Grant Tracking                                                                                                    |                                                                                                    |                                                                                                    | Step 5: Hit save                                                                                                    | _1                       |
| tatus Report: 471602; 917-N-002                                                                                                    | - 08                                                                                                    |                                                                                                    | alter entering                                                                                                    |                          |
| Grant: 471602; 917-N-002-BUCKSKIN MOU<br>Status: Editing                                                                                                    |                                                                                                    | TE PARK TRAIL                                                                                                    | needed, repeat                                                                                                    |                          |
| Program Area:                                                                                                    | Recreational Trails Program                                                                                                    | nal Trails Program                                                                                                    |                                                                                                    |                          |
| Grantee Organization:                                                                                                    | Arizona State Parks and Trails                                                                                                    |                                                                                                    | "add" for each                                                                                                    |                          |
| Program Manager:                                                                                                    | Mickey Rogers                                                                                                    | S                                                                                                    |                                                                                                    |                          |
| nstructions<br>r projects that provided a list of specific Trails of<br>m, please follow these instructions carefully.<br>DO NOT CLICK ADD on the <u>Trail Information Tab</u><br>First, enter your quarterly update information for<br>If applicable, click 'ADD' on the Volunteers section<br>arter continue to click "ADD" on the Volunteers                                                                                                    | n your grant application that data list has now transferred to your qua<br>le section for quarterly reports!<br>each trail by clicking on the Trail Name listed in the <u>Trail Information</u><br>in to add any volunteer activity this reporting period. Enter the volunt<br>tinue this process until all information has been entered.                                                                                                    | <b>terly report form below</b><br><u>Table</u> section. This will<br>ser information then clia                                          | . Provide information to each specific item. This is<br>open the fields you need to input your information<br>ck 'Save'. If you had more than one (1) volunteer e                                                                                                    | is a mu<br>n.<br>>vent t |
| nstructions<br>r projects that provided a list of specific Trails on<br>m, please follow these instructions carefully.<br>DO NOT CLICK ADD on the Trail Information Tab<br>First, enter your quarterly update information for<br>if applicable, click 'ADD' on the Volunteers section<br>after continue to click 'ADD' for each entry. Con-<br>Next, click 'EDIT' at the top of the page to enter in<br>swer any question applicable to this project. Sam                                                                                                    | e your grant application that data list has now transferred to your qua<br>le section for quarterly reports!<br>each trail by clicking on the Trail Name listed in the <u>Trail Information</u><br>of the add any volunteer activity this reporting period. Enter the volunt<br>tinue this process until all information has been entered.<br>Mormation in the Quarterly Update section.<br>re all entries. When the form is complete, select 'Mark as Complete'.                                                                                                  | terly report form below<br>Table section. This will<br>eer information then clic                                                        | . Provide information to each specific item. This is<br>open the fields you need to input your information<br>ck 'Save'. If you had more than one (1) volunteer e                                                                                                    | is a mu<br>n.<br>∍vent t |
| Instructions<br>rr projects that provided a list of specific Trails of<br>mm, please follow these instructions carefully.<br>DO NOT CLICK ADD on the Trail Information Tab<br>First, enter your quarterly update information for<br>If applicable, click 'ADD' on the Volunteers section<br>anter continue to click "ADD" for each entry. Con-<br>Next, click 'EDIT' at the top of the page to enter in<br>the applicable to this project. Sati<br>then all forms are complete for the quarterly repor-                                                                       | e your grant application that data list has now transferred to your qua<br>le section for quarterly reports!<br>each trail by clicking on the Trail Name listed in the <u>Trail Information</u><br>on to add any volunteer activity this reporting period. Enter the volunt<br>tinue this process until all information has been entered.<br>Aformation in the Quarterly Update section.<br>re all entries. When the form is complete, select 'Mark as Complete'.<br>t, be sure to submit.                                                                         | terly report form below<br>Table section. This will<br>ser information then clic<br>Step 4:<br>to active                                | . Provide information to each specific item. This is<br>open the fields you need to input your information<br>ck 'Save'. If you had more than one (1) volunteer e<br>c after clicking "ADD"                                                                                | is a mu<br>n.<br>event i |
| Instructions<br>or projects that provided a list of specific Trails or<br>m, please follow these instructions carefully.<br>DO NOT CLICK ADD on the Trail Information Tab<br>First, enter your quarterly update information for<br>If applicable, click 'ADD' on the Volunteers section<br>arter continue to click "ADD" for each entry. Con<br>Next, click 'EDIT' at the top of the page to enter in<br>newer any question applicable to this project. Say<br>then all forms are complete for the quarterly repo-<br>Volunteers                                              | e your grant application that data list has now transferred to your qual<br>esection for quarterly reports!<br>each trail by clicking on the Trail Name listed in the <u>Trail Information</u><br>on to add any volunteer activity this reporting period. Enter the volunt<br>tinue this process until all information has been entered.<br>formation in the Quarterly Update section.<br>re all entries. When the form is complete, select 'Mark as Complete'.<br>t, be sure to submit.                                                                           | terly report form below<br>Table section. This will<br>ser information then clic<br>Step 4:<br>to activ                                 | Provide information to each specific item. This is<br>open the fields you need to input your information<br>ck 'Save'. If you had more than one (1) volunteer e<br>cafter clicking "ADD"<br>vate the volunteer                                                             | is a mo                  |
| nstructions<br>r projects that provided a list of specific Trails or<br>m, please follow these instructions carefully.<br>DO NOT CLICK ADD on the <u>Trail Information Tab</u><br>First, enter your quarterly update information for<br>If applicable, click 'ADD' on the Volunteers sectide<br>arter continue to click 'ADD' for each entry. Con-<br>Next, click 'EDIT' at the top of the page to enter in<br>isswer any question applicable to this project. Sath<br>then all forms are complete for the quarterly repo-<br><b>Volunteers</b><br>Volunteer event/activity:* | e your grant application that data list has now transferred to your quale<br>escetion for quarterly reports!<br>each trail by clicking on the Trail Name listed in the <u>Trail Information</u><br>in to add any volunteer activity this reporting period. Enter the volunt<br>tinue this process until all information has been entered.<br>Information in the Quarterly Update section.<br>re all entries. When the form is complete, select 'Mark as Complete'.<br>t, be sure to submit.                                                                        | terly report form below<br>Table section. This will<br>ser information then clic<br>Step 4:<br>to activ<br>section<br>will ope          | A Provide information to each specific item. This is<br>open the fields you need to input your information<br>ck 'Save'. If you had more than one (1) volunteer e<br>c after clicking "ADD"<br>vate the volunteer<br>of this information box<br>en -enter volunteer        | n.                       |
| nstructions<br>r projects that provided a list of specific Trails on<br>m, please follow these instructions carefully.<br>DO NOT CLICK ADD on the Trail Information Tab<br>First, enter your quarterly update information for<br>if applicable, click 'ADD' for each entry. Con<br>Next, click 'EDIT at the top of the page to enter in<br>swer any question applicable to this project. Sav<br>en all forms are complete for the quarterly repoin<br><b>Colunteers</b><br>Volunteer event/activity:*                                                                         | e your grant application that data list has now transferred to your qual<br>le section for quarterly reports!<br>each trail by clicking on the Trail Name listed in the <u>Trail Information</u><br>on to add any volunteer activity this reporting period. Enter the volunt<br>tinue this process until all information has been entered.<br>formation in the Quarterly Update section.<br>te all entries. When the form is complete, select 'Mark as Complete'.<br>t, be sure to submit.<br>test<br>This quarter only<br>09/10/2017<br>This quarter only         | terly report form below<br>Table section. This will<br>ser information then clic<br>Step 4:<br>to activ<br>section<br>will ope<br>data. | A Provide information to each specific item. This is<br>open the fields you need to input your information<br>of 'Save'. If you had more than one (1) volunteer e<br>c after clicking "ADD"<br>vate the volunteer<br>of this information box<br>en -enter volunteer        | is a mu                  |
| nstructions r projects that provided a list of specific Trails of m, please follow these instructions carefully. DO NOT CLICK ADD on the Trail Information Tab First, enter your quarterly update information for If applicable, click 'ADD' on the Volunteers section arter continue to click "ADD" for each entry. Con- Next, click 'EDIT' at the top of the page to enter in sever any question applicable to this project. Saw then all forms are complete for the quarterly report Volunteers Volunteer event/activity:* Date of event/activity:*                        | e your grant application that data list has now transferred to your qual<br>le section for quarterly reports!<br>each trail by clicking on the Trail Name listed in the <u>Trail Information</u><br>on to add any volunteer activity this reporting period. Enter the volunt<br>tinue this process until all information has been entered.<br>Information in the Quarterly Update section.<br>re all entries. When the form is complete, select 'Mark as Complete'.<br>t, be sure to submit.<br>test<br>This quarter only<br>09/10/2017<br>This quarter only<br>20 | terly report form below<br>Table section. This will<br>ser information then cliv<br>Step 4:<br>to activ<br>section<br>will ope<br>data. | <ul> <li>Provide information to each specific item. This is open the fields you need to input your information ck 'Save'. If you had more than one (1) volunteer e</li> <li>after clicking "ADD" vate the volunteer of this information box en -enter volunteer</li> </ul> | n.                       |

Arizor \*If you have a volunteer that works throughout each month you don't need to enter every single day he/she worked. Just write "Project Volunteer-works daily/weekly". For "Date of Activity" list the date they started work that quarter. List total hours he/she worked for the entire quarter.

| A WAR                                                                                                    |                                                                                                   |                                                                                  |                                              |
|----------------------------------------------------------------------------------------------------|---------------------------------------------------------------------------------------------------|----------------------------------------------------------------------------------|----------------------------------------------|
| ARIZONA STAT                                                                                                    | E PARKS & TRA                                                                                     | AILS                                                                             | Last I                                       |
| Menu   🙊 Help   🐙 Log Out                                                                                           | PPORIUNI                                                                                          | Back   Add                                                                       | Si Delete   📿 Edit   🛄 Si                    |
| Creat Treeking                                                                                                    |                                                                                                   |                                                                                  |                                              |
| Grant Tracking                                                                                                    |                                                                                                   | The "EDIT" featur                                                                | e –                                          |
| Status Report: 471602; 917-N-002 - 08                                                                               |                                                                                                   | IS ONLY USED TO                                                                  |                                              |
| Grant: 47                                                                                                    | 1602; 917-N-002-BUCKSKIN MOUNT                                                                    |                                                                                  |                                              |
| Status: Ed                                                                                                    | iting                                                                                             |                                                                                  | at                                           |
| Program Area: Re                                                                                                    | creational Trails Program                                                                         | the bottom of the                                                                | al                                           |
| Grantee Organization: Ari                                                                                           | zona State Parks and Trails                                                                       | form                                                                             |                                              |
| Program Manager: Mid                                                                                                | xkey Rogers                                                                                       |                                                                                  |                                              |
| Instructions                                                                                                    |                                                                                                   |                                                                                  |                                              |
| or projects that provided a list of specific Trails on you<br>rm, please follow these instructions carefully.       | r grant application that data list has now transferred t<br>/                                     | your quarterly report form below. Provide infor                                  | mation to each specific item. This is a mult |
| DO NOT CLICK ADD on the Trail Information Table set<br>First, enter your quarterly update information for each      | tion for quarterly reports!<br>trail by clicking on the Trail Name listed in the Trail I          | nformation Table section. This will open the fields                              | s you need to input your information.        |
| If applicable, click 'ADD' on the Volunteers section to                                                             | add any volunteer activity this reporting period. Enter                                           | the volunteer information then click 'Save' If vo                                | u had more than one (1) volunteer event thi  |
| uarter continue to click "ADD" for each entry. Continue                                                             | this process until all information has been entered.                                              |                                                                                  |                                              |
| next, click 'EDI' at the top of the page to enter inform<br>nswer any question applicable to this project. Save all | ation in the Quarterly Update section.<br>entries. When the form is complete, select 'Mark as C   | 'omplete'.                                                                       |                                              |
| hen all forms are complete for the quarterly report, be                                                             | sure to submit.                                                                                   |                                                                                  |                                              |
| Trail lafe marking Table                                                                                            |                                                                                                   |                                                                                  |                                              |
| Click the blue "Add" button to the right to list each                                                               | h project trail and requested trail information. If                                               | you don't see the "add button" click "Save"                                      | at the top of the Menu har to activate the   |
| add features.                                                                                                    |                                                                                                   |                                                                                  |                                              |
| ) Click 'Save' after every trail has been entered, th<br>) Trail Maps: Provide at least one (1) legible map         | ien continue adong each trail until finished.<br>for each trail. The detailed map must show all p | roject activities and any other related projec                                   | t actions (e.g., the location of riprap, ne  |
| iccess roads, etc.). Click here for an Example () Use the upload photo feature to provide detailed                  | photos for each trail.                                                                            |                                                                                  |                                              |
| To edit an existing entry please click "Edit" at the                                                                | top of the page. This will open any trail table in Did any wo                                     | formation previously entered. After making<br>rk If ves. list number List number | of Attack                                    |
| Trail Length Trail for this                                                                                         | trail been Completion: trail during t                                                             | is of miles miles                                                                | Description(No photo more than 1000 related  |
| companie/Number: of work. Work. comp                                                                                | quarter?                                                                                          | quarter: date:                                                                   | Characters: this tra                         |
| amb Springs 2.0 New<br>rail 2.0 Trail                                                                               |                                                                                                   | 0                                                                                | 0                                            |
| arket Trail 0.29 New Trail                                                                                          |                                                                                                   | 0                                                                                | 0                                            |
| pper Coyote 1.52 New                                                                                                |                                                                                                   | 0                                                                                | 0                                            |
| 3.81                                                                                                    |                                                                                                   |                                                                                  |                                              |
| Volunteers                                                                                                    |                                                                                                   |                                                                                  | A                                            |
| Volunteer event activity:                                                                                           | Date of event/activity:                                                                           | Number of Volunteers:                                                            | Total Volunteer Hours:                       |
| est                                                                                                    | 09/10/2017                                                                                        | 20                                                                               |                                              |
|                                                                                                    |                                                                                                   | 20                                                                               |                                              |
| Quarterly Update                                                                                                    |                                                                                                   |                                                                                  |                                              |
| nswer any of the following questions that apply to                                                                  | this project.                                                                                     |                                                                                  |                                              |
| rail Summary                                                                                                    | Step 5: Now th                                                                                    | at the Trail Table                                                               | e and Voluntee                               |
| List total miles of reals rehebilitated this                                                                        | Section are do                                                                                    | ne (if annlicable                                                                | to your projec                               |
| quarter: 0                                                                                                    |                                                                                                   |                                                                                  |                                              |
| Additional Project Activities                                                                                       | Click "EDIT" at                                                                                   | the top of page                                                                  | to activate thi                              |
| How many youth volunteers participated in project activities this quarter (under 18 years                           | last section for                                                                                  | this form. If ap                                                                 | plicable, pleas                              |
| or age)?<br>List total number of signs installed                                                                    | nrovida data                                                                                      | on trail milos h                                                                 | wilt/maintainac                              |
| (fiberglass, directional) this quarter:                                                                             |                                                                                                   |                                                                                  |                                              |
| List number of Kiosks installed this quarter:                                                                       | number of sig                                                                                     | jns & kiosks ir                                                                  | nstalled; maps                               |
| List total number of Maps/Brochures<br>Developed this quarter:                                                      | brochures dev                                                                                     | eloped and tra                                                                   | ilhead facilitie                             |
|                                                                                                    |                                                                                                   |                                                                                  |                                              |
|                                                                                                    | activity.                                                                                         |                                                                                  |                                              |

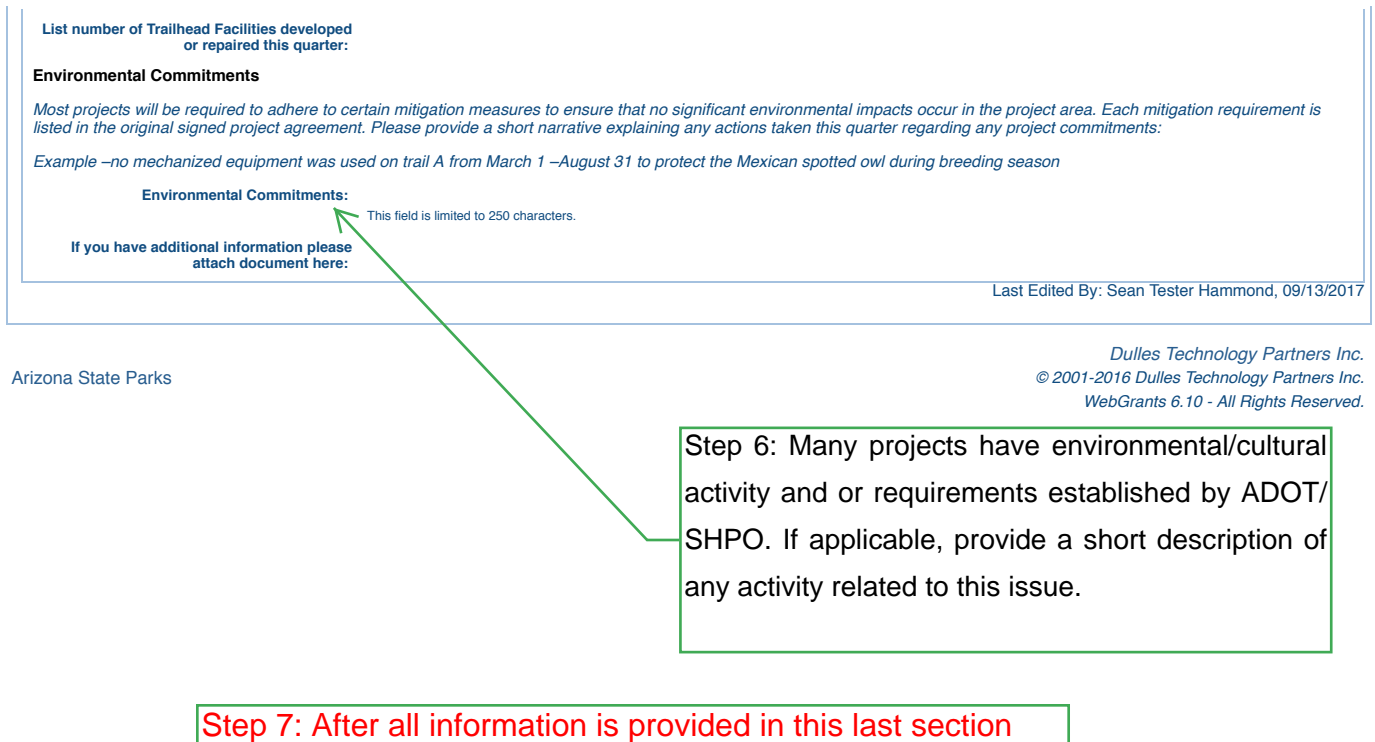

click "save" at the top and then "Mark as Complete" to finish this form.

| STATE PARK TRAIL PROJEC                                                                                                    | т                       |
|----------------------------------------------------------------------------------------------------|-------------------------|
| STATE PARK TRAIL PROJEC                                                                                                    | T                       |
| STATE PARK TRAIL PROJEC                                                                                                    | т                       |
|                                                                                                    |                         |
|                                                                                                    |                         |
|                                                                                                    |                         |
|                                                                                                    |                         |
|                                                                                                    |                         |
|                                                                                                    | Preview   Su            |
| one.                                                                                                    |                         |
| Complete?                                                                                                    | Last Edited             |
| Ý                                                                                                    | 09/13/2017              |
| s de la constanción de la constanción de la constancición de la constanción de la constanción de la constanción de la co | 09/20/2017              |
| er.                                                                                                    |                         |
|                                                                                                    |                         |
| (                                                                                                    | Dulles Technology Partn |
| -                                                                                                    | one.<br>Complete?<br>√  |

## STATUS REPORT FORM

If you still have additional information your agency would like to share for this reporting period after completing the *APPROVED SCOPE ITEM REPORT* and the *APPROVED PROJECT TRAILS REPORT* the **STATUS REPORT FORM** can be used to provide any other information related to the project. NOTE: Even if you do not need to provide any additional information please click the STATUS REPORT FORM to open and then "Mark as Complete" –you can not submit a report until each of the four forms has been marked as complete.

| Loop Water                       | - Mark                                     |                                                                                                    | A State           |                                                                                                    |
|----------------------------------|--------------------------------------------|----------------------------------------------------------------------------------------------------|-------------------|----------------------------------------------------------------------------------------------------|
| ARIZONA STA                      | TE PARKS &                                 | TRAILS                                                                                                    | Ser Ser           |                                                                                                    |
| FUNDING (                        | <b>OPPORTU</b>                             | NITIES                                                                                                    | - AND             | ALC: NOT                                                                                                    |
| 🅎 Menu I 🙎 Help I 📲 Log Out      |                                            | Sack I 🧼                                                                                                    | Print   👘 Add   🍃 | 🖁 Delete I 🧭 Edit I 📗 Sav                                                                                   |
| 🥵 Grant Tracking                 |                                            |                                                                                                    |                   | 7                                                                                                    |
| Status Report: 471602; 917-N-002 | - 08                                       | If using                                                                                                    | g this form to    | ]_/                                                                                                    |
| Grant:                           | 471602; 917-N-002-BUCKSKII                 |                                                                                                    | an<br>nal project |                                                                                                    |
| Status:                          | Editing                                    | update                                                                                                    | click "Edit"      |                                                                                                    |
| Program Area:                    | Recreational Trails Program                | to activ                                                                                                    | ate page          |                                                                                                    |
| Program Manager:                 | Mickey Rogers                              |                                                                                                    |                   | 1                                                                                                    |
| Status Report Notes              | omplete .                                  |                                                                                                    | Mark as Complete  | Go to Status Report Form                                                                                    |
| Status Report Notes*             | This field is limited to 1,000 characters. |                                                                                                    | ,                 | 7                                                                                                    |
| Additional Documentation         |                                            |                                                                                                    | /                 | Lact Edited B                                                                                               |
| rizona State Parks               |                                            | If no additional<br>information is<br>needed click<br>"MARK AS<br>COMPLETE" the<br>click GO TO<br>STATUS REPOR<br>FORMS to return<br>to the report form<br>main page. | n<br>et           | Dulles Technology Partners In<br>-2016 Dulles Technology Partners In<br>WebGrants 6.10 - All Rights Reserve |

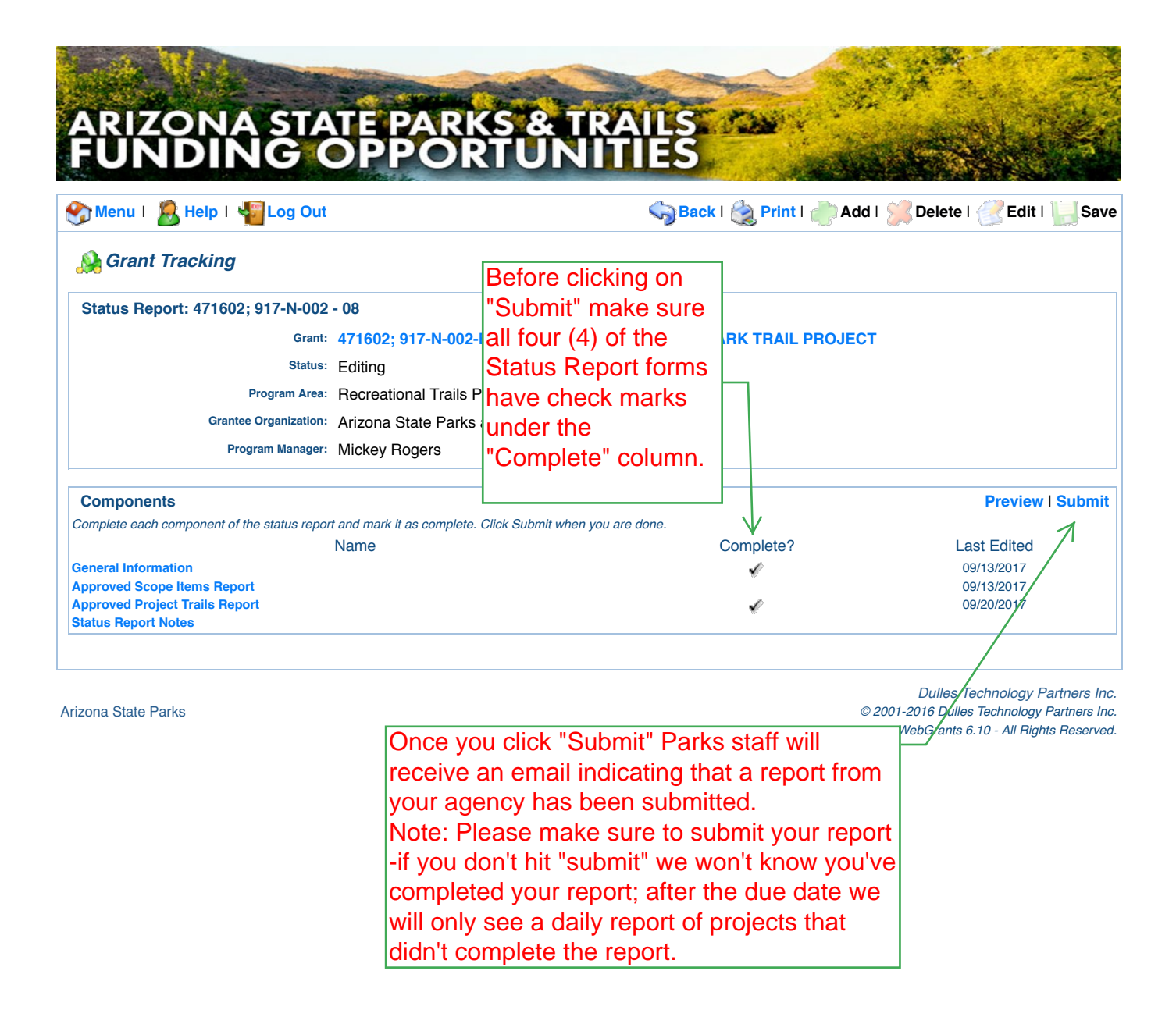

For period July 1, 2017 -September 30th this report is due by October 31, 2017. If you have any questions about the report process call (602-542-7130 or email Sean (use your Correspondence feature). If you have specific questions about claims/reimbursements please contact Mickey (use Correspondence feature please). Tel# 602-542-6942